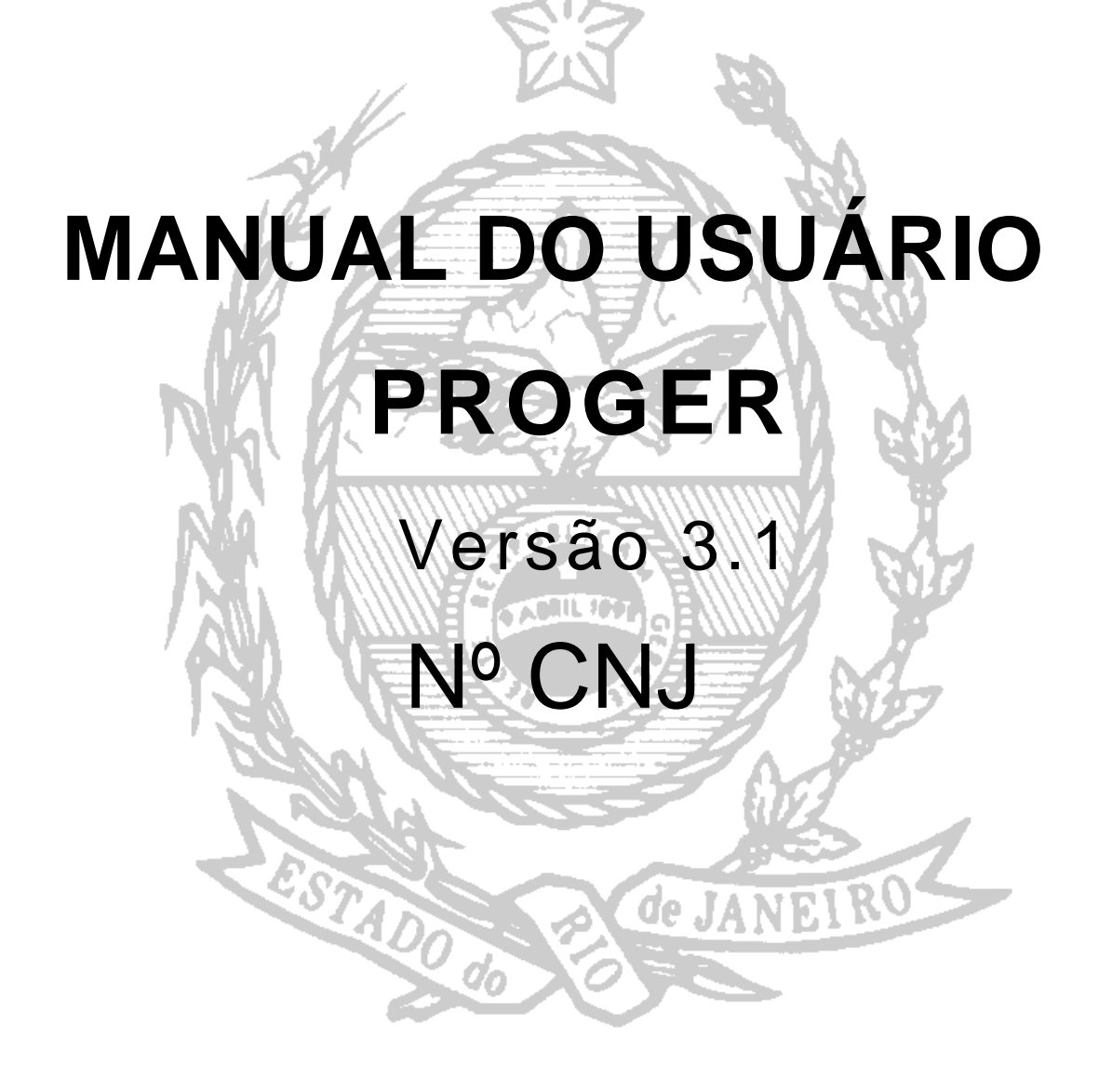

# ÍNDICE:

- I- Sistema:
- 1- Recebimento de Petição pág. 07
- 2- Petição Manual pág. 14
- 3- Alteração de Petição pág. 16
- 4- Registra Publicação pág. 16
- 5- Relatório Imprime Publicação pág. 17
- 6- Retirada de Petição pág. 18
- 7- Autoriza Recebimento pág. 20
- 8 Confirma Recebimento pág. 21
- 9- Estorno/ exclusão pág. 22
- 9.1- Exclusão de Petição pág. 23
- 9.2 Estorno de Petição pág. 23
- 9.3 Exclusão de Guias pág. 26
- II- Consultas:
- 1- Petição pág. 27
- 1.1 Dados da Petição pág. 27
- 1.2 Guias Emitidas pág. 28
- 1.3 Outros dados pág. 28
- 2 Consulta Processo Vinculado pág. 29
- 3 Consulta Guias Emitidas pág. 30
  - 3.1. Consulta Guias Emitidas Malote pág. 30
- 4 Consulta GRERJ Pág. 31
- 5 Consulta Funcionário pág.32
- 6 Guias por Serventia pág. 32

### **Relatórios:**

- 1- Relatório de Guias de Petições pág. 33
- 2- Emissão de guias por Malote pág. 34
- 3- Emissão de Guias de Petição Manuais pág. 35
- 4- Guias de Remessa Urgentes pág. 36
- 5- Guias do Fundo Especial pág. 37
- 6- Reemissão de Guias de Remessa pág. 38
- 7- Petições Recebidas no Período pág. 38

- 8- Guias Emitidas no Período pág. 39
- 9- Guias sem confirmação de Recebimento pág. 40
- 10- Produtividade dos Funcionários pág. 41
- 11-Estatística Mensal de Recebimento pág. 42

**IV - Outros Cadastros:** 

- 1 Equipamento pág. 43
- 2 Cadastro de Funcionários pág. 44
- V Utilitários:
- 1- Alterar Senha pág. 45

#### AVISO CGJ N.º 298/2007

(DORJ-III, S-I 126 (46) - 09/07/2007)

O Desembargador **LUIZ ZVEITER** Corregedor-Geral da Justiça deste Estado, no uso de suas atribuições legais, (artigo 44, do Código de Organização e Divisão Judiciárias do Estado do Rio de Janeiro);

**CONSIDERANDO** que é dever do Poder Judiciário aprimorar sua atividade, contribuindo eficazmente para a agilização do processo judicial e garantindo tempo razoável para a duração do processo, questão erigida à categoria de direito fundamental do Cidadão;

**CONSIDERANDO** as alterações trazidas ao Código de Processo Civil, através da Lei 11.280, de 16 de fevereiro de 2006, que acrescentou o parágrafo primeiro ao dispositivo do artigo 305;

**CONSIDERANDO** que a nova redação do dispositivo legal em referência autoriza que a parte ré interponha exceção de incompetência no foro do local em que ocorreu sua citação;

**AVISA** a todos os Responsáveis pelo Serviço de Distribuição e PROGER do Estado do Rio de Janeiro que as petições de exceção de incompetência deverão ser recebidas, protocolizadas e imediatamente encaminhadas, por ofício, ao Juízo para o qual são dirigidas, independentemente de despacho do Juiz Distribuidor, desde que comprovado o recolhimento das custas de remessa da petição (Tabela 01, item 15 da Portaria de custas Judiciais).

Deduzido pedido de gratuidade de Justiça, a pretensão deverá ser apreciada pelo Juiz responsável pela Distribuição.

Publique-se por três dias consecutivos.

Rio de Janeiro, 4 de julho de 2007. Desembargador LUIZ ZVEITER Corregedor Geral da Justiça Conforme definição da Resolução 65 de CNJ, todos os sistemas de 1<sup>a</sup> e 2<sup>a</sup> Instâncias e sistemas administrativos que utilizam o código do processo judicial utilizarão a formatação padronizada pelo Conselho para a codificação dos processos judiciais.

## 1) Nova Formatação dos Números:

Com a nova versão, a numeração dos processos passará ter a seguinte formatação: NNNNNN-DD-AAAA.J.TR.OOOO.

**NNNNNNN** identifica o número seqüencial do processo por unidade de origem. É considerado o prefixo da numeração.

**DD** identifica o dígito verificador;

**AAAA** o ano de ajuizamento do processo;

**J** o órgão ou segmento do Poder Judiciário (sempre **8** para o Tribunal Estadual);

**TR** identifica o tribunal do respectivo PJ (sempre **19** para o Rio de Janeiro);

**OOOO** corresponde à unidade de origem do processo, que corresponde ao fórum responsável pela tramitação do processo. (exemplo: 0001 para a Comarca da Capital, 0002 para a Comarca de Niterói etc.)

Exemplo: Processo no novo formato: 0000898-31 2009.8.19.0054.

Prefixo

## 2) Formatos de Processos:

**2.1)** Os processos em tramitação (autuados até o dia 19/11/09): receberão a numeração com o novo formato, mas manterão a numeração antiga em suas capas, relatórios, publicações etc. Será possível consultá-los e movimentá-los nos sistemas através de ambos os formatos (ou seja, é possível continuar a movimentá-los

com a numeração antiga). Não haverá necessidade de imprimir novas etiquetas.

Ex.: 00006879-80.2009.8.19.0054 (2008.001.00101)

**2.2)** Processos autuados a partir do dia 23/11/2009: exibirão apenas a numeração nova nas etiquetas de autuação, distribuição, relatórios, publicações etc.

Ex.: 00006879-80.2009.8.19.0054

## 3) Teclas de Atalho:

**F8** – Este atalho possibilita alternar o formato na numeração do CNJ para o antigo formato do TJ e vice-versa; Ao acessar as telas do DCP o sistema, o campo "Processo" aparecerá com a nova formatação como mostra a seguir.

| 🔽 Dados da Petição -    |                 |             |
|-------------------------|-----------------|-------------|
| <u>T</u> ipo Documento: | 1 Petição comum | -           |
| Núm. do Processo:       | 2009.819.0011   | Núm. Tombo: |

|   |                         | ·               | -      |
|---|-------------------------|-----------------|--------|
|   | – Dados da Petição -    |                 |        |
|   | <u>T</u> ipo Documento: | 1 Petição comum | •      |
| < | Núm, do Processo:       | 2009.011.       | Tombo: |

Basta digitar apenas o prefixo da numeração do processo. Se o sistema encontrar dois ou mais números com o mesmo prefixo para a serventia, mostrará uma subtela com todos os processos para que o usuário escolha aquele que desejar. Na sequência, clicar no botão "Selecionar" + Enter.

| A Recehimento de Peticão (Usuário: MODESTO)                                                                                                    | ×                   |
|----------------------------------------------------------------------------------------------------|---------------------|
| - Ultima Peticão Recebida neste Equipamento                                                                                                    |                     |
| Num. Protocolo: 2009- Data / Hora:                                                                                                    | Limpar              |
| Dados da Petição<br><u>I</u> ipo Documento: 1 Petição comum                                                                                                    | <u>G</u> ravar (F5) |
| Núm. do Processo: 0000001-07 2009.819.0011 Núm. Tombo:                                                                                                    | <u>S</u> air        |
| Partes:       Tipo de f       Seleção de Número Único de Processo       X         Destino:       0000001-07.2005.8.19.0001       Selecionar         Observação:       0000001-07.1987.8.19.0011       2         COM ANE:       0000001-07.1904.8.19.0208       8         **       •       • |                     |
| Recebimento Diferenciado : E-Mail Fax Correio Consta Rasura                                                                                                    | Exclui GHERJ        |

**F9** – Limpa o campo do processo;

**F12** – Preenche o campo "Processo" (nº do CNJ e do TJ) com o último número utilizado. Esta tecla de atalho já era utilizada pelas serventias.

### I- Sistemas

### 1- Recebimento de Petições

~

Nesta opção, o usuário realiza o recebimento de petições on-line.

| $\mathbf{i}$ |                             |                                              |                          |      |
|--------------|-----------------------------|----------------------------------------------|--------------------------|------|
|              | 🚡 Coma                      | rca de Cal                                   | oo Frio - PR             | OGER |
|              | Sistema                     | Consultas                                    | Relatórios               | Outr |
| *            | Receb<br>Petição<br>Alteraj | imento de Po<br>o Manual<br>ção de Petiç     | etições<br>ão            |      |
|              | Regist<br>Confin<br>Retira  | ra Publicaçã<br>ma Publicaçã<br>da de Petiçã | o<br>šo                  |      |
|              | Autori:<br>Confin<br>Estorn | za Recebime<br>ma Recebim<br>o / Exclusão    | nto<br>ento de Guia<br>) | •    |
|              | Sair                        |                                              |                          |      |

Uma vez selecionada esta opção, o sistema exibirá a tela abaixo:

| Ultima Petição Recebida neste Equipamento           Num. Protocolo:         2009-           Data / Hora: |                     |
|----------------------------------------------------------------------------------------------------|---------------------|
| Num. Protocolo: 2009- Data / Hora:                                                                       | Limpar              |
|                                                                                                    |                     |
| Dados da Petição                                                                                         | <u>G</u> ravar (F5) |
| Iipo Documento: 1 Petição comum 💌 🗖 Processo VEP                                                         |                     |
| Núm. do Processo: 2009.819.0011 Núm. Tombo:                                                              | <u>S</u> air        |
| Classe:                                                                                                  |                     |
| Partes: Tipo de Parte Nome da Parte                                                                      |                     |
|                                                                                                    |                     |
| Destino:                                                                                                 |                     |
| Observação:                                                                                              |                     |
|                                                                                                    |                     |
| COM ANEXO PRIORIDADE - PESSOA IDOSA - Lei nº 10.741/03 COM GRERJ                                         |                     |
| GRERJ anexadas                                                                                           |                     |
| GRERJ Valor (R\$)                                                                                        |                     |
| *                                                                                                    | Evolut GBEB I       |
|                                                                                                    |                     |
|                                                                                                    | 18                  |
| Recebimento Diferenciado : E-Mail Fax Correio Consta Rasura                                              |                     |

A partir daí o usuário lançará as informações conforme as seguintes orientações:

### - O sistema possui quatro tipos de petições elencados na tabela abaixo.

- 1- Petição Comum;
- 2- Oficio;
- 3- Agravo;
- 4- Petição 2ªinstância;

| Recebimento de                         | Petição (Usuário   | »: MODESTO)                       | Campo destinado à<br>seleção do tipo de |               | 2            |
|----------------------------------------|--------------------|-----------------------------------|-----------------------------------------|---------------|--------------|
| Ultima Petição Recet                   | bida neste Equipam | iento                             | petição.                                |               | Limpar       |
| Num. Protocolo:                        | 2003-              |                                   |                                         |               | Groupe (EE)  |
| <ul> <li>Dados da Petição —</li> </ul> |                    |                                   |                                         |               |              |
| <u>T</u> ipo Documento:                | 1                  |                                   | ▼ 1                                     | Processo VEP  |              |
| Núm. do Processo:                      | - 2<br>1           | Agravo<br>Ofício<br>Petição comum |                                         |               | <u>S</u> air |
|                                        | 8                  | Petição 2ª Instânc                | ia                                      |               |              |
| Partes:                                | Tipo de Parte      | Nome da Parte                     |                                         | <u> </u>      |              |
| Destino:                               |                    |                                   |                                         | •             |              |
| Observação:                            |                    |                                   |                                         |               |              |
| Γ                                      | COM ANEXO          | PRIORIDADE - PESS                 | 60A IDOSA - Lei nº 10.741/03            | 🗖 COM GRERJ   |              |
| Γ                                      |                    | GRE                               | RJ anexadas                             |               |              |
|                                        |                    | GRERJ                             | Valor (R\$)                             | <u>^</u>      |              |
|                                        | *                  |                                   |                                         |               | Exclui GRERJ |
| Recebimento Difer                      | enciado :          | 🗖 E-Mail 🕅                        | Fax 🗖 Correio 🗖                         | Consta Rasura |              |

- Após a seleção do tipo de petição, o usuário deve preencher os demais campos:

|                         |                  |            |              |                     |            |              | Caso     | o não haja nº do |  |
|-------------------------|------------------|------------|--------------|---------------------|------------|--------------|----------|------------------|--|
| 🚴 Recebimento de Pe     | tição (Usuário   | : MODESTO) |              |                     |            |              | proce    | esso diaite o nº |  |
| Ultima Petição Recebida | a neste Equipame | ento       |              |                     |            |              | p.000    |                  |  |
| Num. Protocolo: 200     | 9-               |            |              | Data / Hora:        |            |              | tomb     | 0.               |  |
| 🕞 Dados da Petição ——   |                  |            |              |                     |            |              |          |                  |  |
| <u>T</u> ipo Documento: | 1 Petição        | comum      |              |                     | -          |              | EP       |                  |  |
| Núm. do Processo:       | 2009.            | 819.0011   |              | Núm. T              | ombo:      |              |          | Sair             |  |
| Classe:                 |                  |            |              |                     |            |              |          |                  |  |
| Partes:                 | Tipo de Parte    | Nome da    | Parte        |                     |            |              | -        |                  |  |
|                         | ripo do Faito    | 110110 00  |              |                     |            |              |          |                  |  |
|                         |                  |            |              |                     |            |              |          |                  |  |
|                         |                  |            |              |                     |            |              | -        |                  |  |
| Destino:                |                  |            |              |                     |            |              | ?        |                  |  |
| Observação:             |                  |            |              |                     |            |              | <u> </u> |                  |  |
|                         |                  |            |              |                     |            |              | -        |                  |  |
| ,<br>                   | COM ANEXO        |            | ADE - PESSOA | IDOSA - Lei nº 10.7 | 41/03      | 🗖 СОМ GRE    | RJ       |                  |  |
|                         |                  |            | GRERJ        | anexadas            |            |              |          |                  |  |
|                         |                  | GRERJ      |              | V                   | alor (R\$) |              | <u>^</u> |                  |  |
| *                       |                  |            |              |                     |            |              |          | 1                |  |
|                         |                  |            |              |                     |            |              | <b>Y</b> | Exclui GRERJ     |  |
|                         |                  |            |              |                     |            |              |          | 3                |  |
| Recebimento Diference   | ciado :          | 🔲 E-Mail   | 🗖 Fa         | ax 🗖 Correio        | , г        | Consta Rasur | a        |                  |  |
|                         |                  |            |              |                     |            |              |          |                  |  |

**Obs1**: Ao digitar um número de processo que foi excluído, o sistema informará com uma mensagem.

| 🗞 Recebimento de Petiç       | ção (Usuário: MODESTO)                                 |                                     |               | ×                   |
|------------------------------|--------------------------------------------------------|-------------------------------------|---------------|---------------------|
| 🕞 Ultima Petição Recebida no | este Equipamento                                       |                                     |               | L [                 |
| Num. Protocolo: 2009-        |                                                        | Data / Hora:                        |               | Limpar              |
| – Dados da Petição –––––     |                                                        |                                     |               | <u>G</u> ravar (F5) |
| <u>T</u> ipo Documento:      | 1 Petição comum                                        | •                                   | Processo VEP  |                     |
| Núm. do Processo: 000000     | 05-72 2009.819.0011                                    | Núm. Tombo:                         |               | <u>S</u> air        |
| Classe: Consig               | gnatória de Aluguéis                                   |                                     |               |                     |
| Partes: Ti<br>Au<br>Re       | ipo de Parte Nome da F<br>utor JOAO BEN<br>éu MARIA DA | Parte<br>IICIO<br>ISILVA<br>Atenção | ×             |                     |
| Destino:<br>Observação:      |                                                        | Processo excluído.                  | ?             |                     |
| ,<br>COI                     | M ANEXO 🗖 PRIORIDA                                     | <u>0K</u><br>41/03                  | COM GRERJ     |                     |
|                              |                                                        | GRERJ anexadas                      |               |                     |
|                              | GRERJ                                                  | Valor (R\$)                         | <u> </u>      |                     |
|                              |                                                        |                                     | <b>•</b>      | Exclui GRERJ        |
| Recebimento Diferencia       | ido : 🔲 E-Mail                                         | 🗖 Fax 🗖 Correio J                   | Consta Rasura | *                   |

**Obs2:-** Ao informar o número do processo, caso a Comarca seja informatizada, o sistema trará a ação e as partes do mesmo.

Caso o processo não esteja cadastrado no Cartório, o sistema poderá enviar uma mensagem de processo inexistente, conforme tela abaixo:

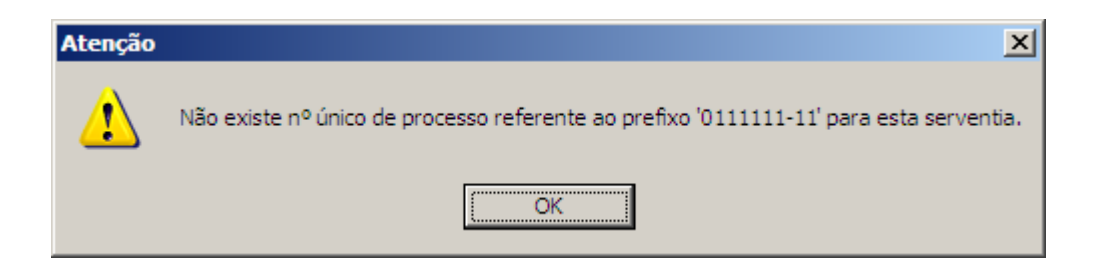

Neste caso, basta clicar no botão 2 que será mostrado junto a mensagem. O próprio usuário irá informar a Serventia para qual a petição será encaminhada.

| 🚴 Recebimento de        | e Petição (Usuário   | MODESTO)   |                 |                      |                 | ×                                  |
|-------------------------|----------------------|------------|-----------------|----------------------|-----------------|------------------------------------|
| 🕞 Ultima Petição Rece   | ebida neste Equipame | nto        |                 |                      |                 |                                    |
| Num. Protocolo:         | 2009-                |            |                 | Data / Hora:         |                 | impar                              |
| 🗖 Dados da Petição -    |                      |            |                 |                      |                 | <u>G</u> ravar (F5)                |
| <u>T</u> ipo Documento: | 1 Petição            | comum      |                 | •                    | Processo VEP    |                                    |
| Núm. do Processo:       | - 2009.              | 819.0011   |                 | Núm. Tombo:          |                 | Sair                               |
| Classe:                 |                      |            |                 |                      |                 |                                    |
| Partes:                 | Tipo de Parte        | Nome da Pa | arte            |                      | <u> </u>        | Campo<br>destinado à<br>escolha da |
| Destino:                |                      |            |                 |                      | ?               | Serventia.                         |
| Observação:             |                      |            |                 |                      | A.              |                                    |
|                         | COM ANEXO            |            | E - PESSOA IDOS | A - Lei nº 10.741/03 | 🗖 COM GRERJ     |                                    |
|                         |                      |            | GRERJ anexa     | idas                 |                 |                                    |
|                         | *                    | GRERJ      |                 | Valor (R\$)          | <u> </u>        |                                    |
|                         |                      |            |                 |                      | V               | Exclui GRERJ                       |
| Recebimento Dife        | erenciado :          | 🔲 E-Mail   | Fax             | Correio              | 🗖 Consta Rasura |                                    |

O sistema exibirá uma tela destinada à busca da serventia.

| <b>ii</b> , C | onsulta Ser | ventia                                                      |       | ×                  |
|---------------|-------------|-------------------------------------------------------------|-------|--------------------|
|               | Comarca: C  | ABO FRIO                                                    | •     | <u>S</u> elecionar |
|               |             |                                                             |       | Sair               |
|               | Código      | Nome Serventia                                              | Ativo |                    |
|               | 404001      | Cartório da 1ª Vara Cível                                   | S     |                    |
|               | 404002      | Cartório da 2ª Vara Cível                                   | S     |                    |
|               | 404018      | Cartório da 3ª Vara Cível                                   | S     |                    |
|               | 404003      | Cartório da 1ª Vara de Família, da Inf., da Juv. e do Idoso | S     |                    |
|               | 404026      | Cartório da 2ª Vara de Família                              | S     |                    |
|               | 404016      | Cartório da Vara Criminal                                   | S     |                    |
|               | 404012      | Dívida Ativa                                                | S     |                    |
|               | 404015      | Cartório do Juizado Especial Adjunto Cível                  | S     |                    |
|               | 404017      | Cartório do Juizado Especial Adjunto Criminal               | S     |                    |
|               | 404022      | Cartório do Núcleo de Primeiro Atendimento do Juizado Esp.  | S     |                    |
|               | 404021      | Proger - Protocolo Geral das Varas                          | S     |                    |
|               |             |                                                             |       |                    |
|               |             |                                                             |       |                    |

- Para que a petição seja encaminhada para outra Comarca, basta o usuário realizar

a seleção desta, conforme ilustração abaixo:

| Ultima Pe | etição Recebida neste Equipamento                               |                    |
|-----------|-----------------------------------------------------------------|--------------------|
| Nur-1     | Data at 11                                                      |                    |
|           | i, Consulta Serventia                                           | X                  |
| Dado:     |                                                                 |                    |
|           | Comarca: CABO FRIO                                              | <u>S</u> elecionar |
|           | CABO FRIO                                                       |                    |
| lúm. c 🗖  | CACHOEIRAS DE MACACU                                            | Sai <u>r</u>       |
|           | Código CAMBUCI                                                  | ir                 |
|           | 40401 CAMPUS DUS GUYTACAZES                                     |                    |
| E۶        |                                                                 |                    |
|           | 40402 CARMO                                                     |                    |
|           | 40402 CASIMIRO DE ABREU                                         |                    |
|           | 404016 Cartório da Vara Criminal                                |                    |
|           | 404003 Cartório da Vara de Familia e da Infancia e da Juventude |                    |
|           | 404001 Cartório da 1 Vara Civel                                 |                    |
|           | 404002 Cartório da 2 Vara Civel                                 |                    |
| r l       | 404018 Cartório da 3 Vara Civel                                 |                    |
|           | 404012 Divida Ativa                                             |                    |
|           | 404515 Juizado Especial Adjunto Civel                           |                    |
|           | 404517 Juizado Especial Adjunto Criminal                        |                    |
|           |                                                                 | F                  |

Foi inserido no sistema um novo tipo de destino: OUTROS ESTADOS.

| C | Comarca: 🧵 | UTROS ESTADOS                              | •       | Seleciona    |
|---|------------|--------------------------------------------|---------|--------------|
|   |            |                                            |         | Sai <u>r</u> |
|   | Código     | Nome Serventia                             | Ativo 🔺 |              |
| · | 999006     | Tribunal de Justiça da Bahia               | S 📕     |              |
|   | 999010     | Tribunal de Justiça do Maranhão            | S       |              |
|   | 999016     | Tribunal de Justiça do Paraná              | S       |              |
|   | 999019     | Tribunal de Justiça do Rio Grande do Norte | S       |              |
|   | 999026     | Tribunal de Justiça do Distrito Federal    | S       |              |
|   | 999008     | Tribunal de Justiça do Espírito Santo      | S       |              |
|   | 999023     | Tribunal de Justiça de São Paulo           | S       |              |
|   | 999005     | Tribunal de Justiça do Amazonas            | S       |              |
|   | 999009     | Tribunal de Justiça de Goiás               | S       |              |
|   | 999013     | Tribunal de Justiça de Minas Gerais        | S       |              |
|   | 999020     | Tribunal de Justiça do Rio Grande do Sul   | S       |              |
| ľ | 1 000001   | The second second                          |         |              |

- Selecionada a Comarca e Serventia, o usuário preencherá os demais campos:

| Recebimento de Peticão (Usuário: MODESTO)                                  | ×                   |
|----------------------------------------------------------------------------|---------------------|
| ┌─ Ultima Petição Recebida neste Equipamento ────                          |                     |
| Num. Protocolo: 2009- Data / Hora:                                         | <u>L</u> impar      |
| Dados da Petição                                                           | <u>G</u> ravar (F5) |
| Ipo Documento: 1 Petição comum 🔽 🗖 Processo VEP                            |                     |
| Núm. do Processo:         2009.819.0011         Núm. Tombo:         123456 | Sair                |
| Classe:                                                                    |                     |
| Partes: Tipo de Parte Nome da Parte                                        |                     |
|                                                                            |                     |
| Destino: 404001 Cartório da 1ª Vara Cível de Cabo Frio                     |                     |
| Observação                                                                 |                     |
|                                                                            |                     |
| COM ANEXO PRIORIDADE - PESSOA IDOSA - Lei nº 10.741/03 COM GREBJ           |                     |
| GRERJ anexadas                                                             |                     |
| WHERD     Valor (Fis)                                                      |                     |
|                                                                            | <u>Exclui</u> GRERJ |
|                                                                            |                     |
| Recebingento Diferenciado : 🔲 E-Mail 🔲 Fax 📄 Correio 📄 Consta Rasura       |                     |
|                                                                            |                     |
| Assinale se houver anexos Anexos são documentos que                        |                     |
| houver pedido de                                                           |                     |
| prioridade para                                                            |                     |
| idoso na petição.                                                          |                     |
| campo próprio para lançamento.                                             |                     |
|                                                                            |                     |

- Caso haja GRERJ, o usuário deverá informá-la conforme procedimento abaixo:

| Num. Protocolo:                              | 2009-                                                                            | Data / Hora:                              |                     |
|----------------------------------------------|----------------------------------------------------------------------------------|-------------------------------------------|---------------------|
| Dados da Petição -                           |                                                                                  |                                           | <u>G</u> ravar [F5] |
| <u>T</u> ipo Documento:                      | 1 Petição comum                                                                  | -                                         | Processo VEP        |
| Núm. do Processo:                            | 0001242-12 2009.819.005                                                          | 4 Núm. Tombo:                             | Sair                |
| Classe:                                      | Consignatória de Aluguéis                                                        |                                           |                     |
| Partes:                                      | Tipo de Parte         Noi           Autor         VIV           Autor         RO | ne da Parte<br>IANE<br>BERTA              | •                   |
|                                              | Réu HE                                                                           | RCULES                                    | <b>_</b>            |
| Destino:                                     | 226001 Cartório da 1                                                             | Assinale se houver                        | ?                   |
| Observação:                                  |                                                                                  | GRERJ a ser recebida.                     |                     |
|                                              | 🗌 COM ANEXO 🛛 🔽 PRI                                                              | ORIDADE - PESSOA IDOSA - Lei nº 10.741/03 | COM GRERJ           |
|                                              | GREF                                                                             | GRERJ anexadas<br>J Valor (R\$            |                     |
|                                              | <u>/</u><br>*                                                                    | 1111099010063                             |                     |
|                                              |                                                                                  |                                           |                     |
|                                              |                                                                                  |                                           |                     |
|                                              | iero da GRERJ e te                                                               |                                           | Consta Rasura       |
| nforme o núm<br>bara GRERJ e                 | etrônica o sistema                                                               | traz                                      |                     |
| nforme o núm<br>para GRERJ e<br>automaticame | eletrônica o sistema<br>nte o valor da mesn                                      | traz                                      |                     |

Obs: Percebendo algum erro na petição, o usuário deve clicar no botão LIMPAR TELA sem gravar.

 Clique no botão "GRAVAR" ou tecla de atalho F5 no teclado, para finalizar a operação. O sistema exibirá mensagem para que o usuário posicione a petição a fim de autenticá-la.

| Atenção   |                         | ×   |
|-----------|-------------------------|-----|
| Posicione | o Documento e pressione | ок. |
|           | ОК                      |     |

 Ao pressionar OK, o sistema libera duas autenticações automaticamente, sendo uma para original e outra para a cópia. O sistema permite uma terceira cópia se houver necessidade.,

| Atenção 🔀                             |                                     |
|---------------------------------------|-------------------------------------|
| Posicione a 3ª cópia e pressione SIM. |                                     |
| <u>S</u> im <u>N</u> ão               | O sistema trás<br>como<br>DEFAULD o |
|                                       | NÂO                                 |

### 2- Petição Manual

Esta opção deverá ser utilizada quando o sistema não estiver disponível. A petição deve ser protocolada no relógio datador. Os dados informados deverão ser utilizados no sistema após a sua disponibilização.

| 🖀 Comarca de Cabo Frio - PROGI                                    | ER - Protocolo Geral das Varas (ANTONIOHLN) |
|-------------------------------------------------------------------|---------------------------------------------|
| Sistema Consultas Relatórios Ou                                   | itros Cadastros Utilitários Ajuda           |
| Recebimento de Petições                                           |                                             |
| Petição Manual                                                    |                                             |
| Alteração de Petição                                              |                                             |
| Registra Publicação<br>Confirma Publicação<br>Retirada de Petição | cle                                         |
| Autoriza Recebimento                                              |                                             |
| Confirma Recebimento de Guia                                      |                                             |
| Estorno / Exclusão 🔹 🕨                                            |                                             |
| Sair                                                              |                                             |

O sistema exibirá a tela abaixo:

| Informe o número dado pelo relógio datador. | Informe a data do<br>protocolo do relógio<br>datador | Informe a hora do protocolo do relógio datador. |     |
|---------------------------------------------|------------------------------------------------------|-------------------------------------------------|-----|
| 🚴 Recebimento de Petição MANUA              | L (Usuário: MODESTO)                                 |                                                 | ×   |
| Ultima Petição Recebida neste Aquipar       | mento                                                |                                                 |     |
| Num. Protocolo: 2009-                       | Data / Hora:                                         | <u>Limpar</u>                                   |     |
| 🗖 Dados do Relógio 🚽                        |                                                      | <u>G</u> ravar [F                               | 5]  |
| Núm. no Relógio:                            | Data:                                                | Hora:                                           |     |
| Dados da Petição                            |                                                      |                                                 |     |
| Tipo Documento: 1 Petiçã                    | ăo comum                                             | Processo VEP     Sair                           |     |
| 1200 July 1 - D                             | 9 019 0011                                           |                                                 |     |
|                                             | Num. Tombo                                           | · ]                                             |     |
|                                             |                                                      |                                                 |     |
| Partes: Tipo de Parte                       | Nome da Parte                                        |                                                 |     |
| Destino:                                    |                                                      | ?                                               |     |
| Observação:                                 |                                                      | *                                               |     |
|                                             |                                                      |                                                 |     |
| COM ANEXU                                   | PRIORIDADE - PESSOA IDOSA - Lei nº 10.741703         |                                                 |     |
|                                             | GRERJ Valor (F                                       |                                                 | :HJ |
| *                                           |                                                      |                                                 | 8   |
|                                             |                                                      | -                                               |     |
|                                             |                                                      |                                                 |     |
| Recebimento Diferenciado :                  | 🗖 E-Mail 🔲 Fax 🔲 Correio                             | 🔲 Consta Rasura                                 |     |
|                                             |                                                      |                                                 |     |

OBS.: Nas opções "Recebimento de Petições" e "Petição Manual" será exibido o <u>protocolo da última petição recebida</u>, informando <u>data e hora</u>.

| 🚴 Recebimento de Petição MANUAL (Usuário: MODESTO)      |                                    | ×                   |
|---------------------------------------------------------|------------------------------------|---------------------|
| 🕝 Ultima Petição Recebida neste Equipamento             |                                    |                     |
| Num, Protocolo: 2009-00001462                           | Data / Hora: 17/11/2009 - 15:38:17 | <u>L</u> impar      |
| Dados do Relógio                                        |                                    | <u>G</u> ravar (F5) |
| Núm. no Relógio: Data:                                  | Hora::                             |                     |
| 🕝 Dados da Petição ———————————————————————————————————— |                                    |                     |
| Iipo Documento: 1 Petição comum                         | Processo VEP                       | <u>S</u> air        |
| Núm. do Processo: 2009.8.19.0011                        | Núm. Tombo:                        |                     |
| Classe:                                                 |                                    |                     |

### 3- Alteração de Petição

Nesta opção o usuário poderá alterar os dados da petição recebida.

Informe o número do protocolo + tecla TAB.O sistema trará todos os dados do processo cadastrado.

| <b>*</b>                                                             |                         |                                                          |                     |
|----------------------------------------------------------------------|-------------------------|----------------------------------------------------------|---------------------|
| Alteração de Po<br>Ultimo Datiaño De                                 | etição (Usuário: MODE   | 510)                                                     | ×                   |
| Num. Protocolo:                                                      | 2009-00001462           | Data / Hora: 17/11/2009 - 15:38:17                       | Limpar              |
| – Dados do Relógio                                                   | 122450                  |                                                          | <u>G</u> ravar (F5) |
| Núm. no Relógio:                                                     | 123430                  | Data: 1771172009 Hora: 14:30                             |                     |
| <ul> <li>Dados da Petição</li> <li><u>T</u>ipo Documento:</li> </ul> | 1 Petição cor           | mum 💽 🗖 Processo VEP                                     | <u>S</u> air        |
| Núm. do Processo:                                                    | 0001242-12 2009.8.1     | 9.0054 Núm. Tombo:                                       |                     |
| Classe                                                               | Consignatória de Alugué | iis                                                      |                     |
| Partes:                                                              | Tipo de Parte           | Nome da Parte                                            |                     |
|                                                                      | Autor                   | VIVIANE                                                  |                     |
|                                                                      | Autor                   |                                                          |                     |
|                                                                      |                         |                                                          |                     |
| Destino:                                                             | 226001 Cartório         | da 1º Vara Civel de São João de Meriti                   |                     |
| Observação                                                           |                         |                                                          |                     |
|                                                                      | COM ANEXO               | PRIORIDADE - PESSOA IDOSA - Lei nº 10.741/03 🔲 COM GRERJ |                     |
|                                                                      |                         | GRERJ anexadas                                           | Exclui GRERJ        |
|                                                                      | G                       | RERJ Valor (R\$)                                         |                     |
|                                                                      | *                       |                                                          |                     |
|                                                                      |                         | <b>*</b>                                                 |                     |
|                                                                      |                         |                                                          |                     |
| Recebimento Di                                                       | ferenciado :            | 🗖 E-Mail 🔲 Fax 🗖 Correio 📄 Consta Rasura                 |                     |
|                                                                      |                         |                                                          |                     |

Nesta tela o usuário poderá incluir GRERJ, caso não a tenha cadastrado na tela "Recebimento de Petições", ou excluí-la caso a tenha cadastrado erroneamente. Para tanto, a guia de remessa não poderá ter sido gerada.

### 4- Registra Publicação

Nesta opção, o usuário irá registrar a petição para publicação no DO com a finalidade de retirada ou correção da mesma pelo advogado.

| 🚡 Comarca de Cabo Frio - PROGER - Protocolo G                              | eral das Varas (ANTONIOHLN)                              |
|----------------------------------------------------------------------------|----------------------------------------------------------|
| Sistema Consultas Relatórios Outros Cadastros                              | Jtilitários Ajuda                                        |
| Recebimento de Petições<br>Petição Manual<br>Alteração de Petição          | <u></u>                                                  |
| Registra Publicação                                                        | Clique nesta opção para acessar a tela de<br>Publicação. |
| Autoriza Recebimento<br>Confirma Recebimento de Guia<br>Estorno / Exclusão |                                                          |

Informe o número do protocolo. O sistema exibirá os dados da Petição. Informe a data do expediente, o nome do autor e a OAB do seu advogado. Clique em "Gravar".

| Informe o Nº da petição e tecle TAB.                                | Para<br>public<br>no bo | uma nova<br>ação clique<br>tão "Novo". |
|---------------------------------------------------------------------|-------------------------|----------------------------------------|
| 🖷, Registra Publicação                                              |                         |                                        |
| Num. Petição: 2009-00001471 ? Data Recebimento: 18/11/2009 16:00:37 | $\overline{}$           | <u>G</u> ravar                         |
| Destino: Cartório da 1ª Vara Cível                                  |                         | <u>N</u> ovo                           |
| Proc. Vinc.: 0001242-12.2009.8.19.0054                              |                         | Excluir                                |
| Registro de Publicações da Petição                                  |                         |                                        |
| ☐ Dados da Publicação                                               |                         |                                        |
| Dt. Expediente: Dt. Publicação: Fls. D.O.:                          |                         | <u>P</u> ublicação                     |
| Autor Processo:                                                     |                         |                                        |
| OAB:         Nome:           Advogado         RJ-                   | -                       |                                        |
| Motivo:                                                             | <u> </u>                |                                        |
|                                                                     |                         |                                        |
| · · · · · · · · · · · · · · · · · · ·                               |                         |                                        |

### 5- Relatórios – Imprime Publicação:

Para enviar o expediente criado ao DO selecione a opção assinalada.

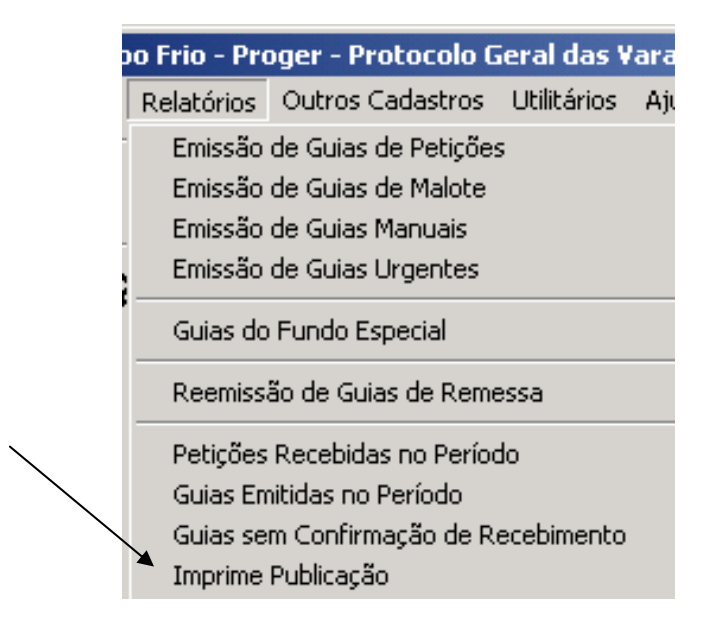

Informe a data do expediente lançada no momento do registro da publicação, e clique impressão ou tela para verificar se o expediente esta correto. """ """ Após a verificação clicar em "PUBLICAÇÂO ELETRÔNICA" e no botão "ENVIAR" o sistema ira emitir a mensagem" EXPEDIENTE CRIADO COM SUCESSO".

| /                                               | /                |
|-------------------------------------------------|------------------|
| 🗟, Imprime Publicação                           | <u> </u>         |
| Data de Remessa: 08/08/2008 Data de Expediente: | <u>E</u> nviar   |
| Opção de Impressão                              |                  |
| Impressora O Tela Publicação Eletrônica         | Conf. Impressora |
| Lexmark T640 em Ne02:                           | Sair             |
| PROGER X<br>Expediente criado com sucesso!      |                  |

### 6- Retirada de Petição

Nesta opção, o usuário registrará a retirada da petição pelo advogado.

| 🖀 Comarca de Cabo Frio - PROGER                                   |                                          |               |      |
|-------------------------------------------------------------------|------------------------------------------|---------------|------|
| Sistema                                                           | Consultas                                | Relatórios    | Outr |
| Receb<br>Petiçã<br>Altera                                         | imento de Pi<br>o Manual<br>ção de Petiç | etições<br>ão |      |
| Registra Publicação<br>Confirma Publicação<br>Retirada de Petição |                                          |               |      |

| 🕞 Detirada de l        | Paticão                             |                              |                       | ×                            |
|------------------------|-------------------------------------|------------------------------|-----------------------|------------------------------|
|                        | 2000 00001 471                      |                              |                       |                              |
| Num. Protocolo:        | 2009-00001471                       | Data Protocolo: 18/11/2      | Hora Protocolo: 16:0  |                              |
| Destino Atual:         | Cartório da 1ª Vara Cí <sup>,</sup> | vel Comarca de São João de M | Aeriti                | Limpa Tela                   |
| Tipo Documento:        | Petição comum                       | Processo: 0001242-1          | 2.2009.8.19.0054      |                              |
| / Anexo:               | Sem Anexo                           | Petição juntada: NÃO         | PRIORIDADE IDOSO: SIM | <u>R</u> estaura<br>Retirada |
| Informe o              |                                     |                              |                       |                              |
| numero da<br>petição + |                                     |                              |                       | <u>S</u> air                 |
| TAR                    | I                                   |                              |                       | <b>T</b>                     |
| Número                 | do Valor                            |                              | Situação              |                              |
|                        |                                     |                              |                       |                              |
|                        |                                     |                              |                       |                              |
| – Dados da Retira      | ada da Petição ———                  |                              |                       |                              |
| 🖉 🖉 Retirada Po        | on 💌                                |                              |                       |                              |
| Data da Retirada       | a: Procurador<br>Portador           |                              |                       |                              |
| Motive                 | Advogado                            |                              |                       |                              |
|                        | Réu                                 |                              | •                     |                              |
| Informe                | Perito<br>Credor Hipotecário        |                              |                       | <b>v</b>                     |
| quem esta              | Investigado                         |                              |                       |                              |
| fazendo a              |                                     |                              | \                     | 1                            |
| retirada.              | Informe a                           |                              | nforme o motivo da    |                              |
|                        | data da                             | r                            | retirada, com no      |                              |
|                        | retirada da                         | n   n                        | ninino uo (seis)      |                              |
|                        | petiçao.                            | 10                           | ellas.                |                              |
|                        |                                     |                              |                       | 1                            |

Foi inserida no campo retirada de petição, a opção defensor público:

| C Num. Petição: 2007-0000862 2                                                                               | Data Recebimento: 17/08/2007 15:47:47 |
|----------------------------------------------------------------------------------------------------|---------------------------------------|
| Destino:                                                                                                    | 1                                     |
| Proc. Vinc.: 2007.054.000001-5                                                                               | E                                     |
| Registro de Publicac                                                                                         | ões da Peticão                        |
| Expediente Advogado/Personagem                                                                               | Motivo Lim                            |
| Dt. Expediente: Dt. Publicação:                                                                              | Fis. D.O.:                            |
|                                                                                                    |                                       |
| Autor Processo: I                                                                                            |                                       |
| Autor Processo: J<br>Matrícula Nome:                                                                         |                                       |
| Autor Processo:  <br>Matrícula Nome:<br>efensor Público                                                      |                                       |
| Autor Processo:<br>Matrícula Nome:<br>efensor Público                                                        |                                       |
| Autor Processo:<br>Matrícula Nome:<br>efensor Público  Defensor Público Advogado Autor                       |                                       |
| Autor Processo:<br>Matrícula Nome:<br>efensor Público  Defensor Públice Advogado Autor Réu Procusador        |                                       |
| Autor Processo:<br>Matrícula Nome:<br>efensor Público  Defensor Público Advogado Autor Réu Procurador Perito |                                       |

Para restaurar uma petição que foi retirada, basta clicar na opção <u>Restaura</u> <u>Retirada.</u>

MANUAL / DERUS / PROGER /versão 3.1

| , Retirada de Peti  | ição                       |                           |                |                  | ×                            |
|---------------------|----------------------------|---------------------------|----------------|------------------|------------------------------|
| Num. Protocolo: 20  | 09-00001471                | Data Protocolo: 18/11/20  | 09 Hora Pro    | tocolo: 16:00:37 | <u>o</u> k                   |
| Destino Atual: Ca   | artório da 1ª Vara Cível ( | Comarca de São João de Me | riti           |                  |                              |
| Tipo Documento: Pe  | etição comum               | Processo: 0001242-12      | 2009.8.19.0054 |                  |                              |
| Anexo: Se           | em Anexo Pet               | ição juntada: NÃO         | PRIORIDADE II  | DOSO: SIM        | <u>R</u> estaura<br>Retirada |
| Observação:         |                            |                           |                | *                | Sair                         |
| Número do           | Valor                      |                           | Situação       |                  |                              |
|                     |                            |                           |                |                  |                              |
| - Dados da Retirada | da Petição                 |                           |                |                  | ]                            |
| Retirada Por: 🗸     | Advogado 💌                 |                           |                |                  |                              |
| Ó                   | AB: Nome:                  |                           |                |                  |                              |
| F                   | RJ-003445 PAULO            | NUNES ALVES               |                |                  |                              |
| Data da Retirada: 1 | 19/11/2009                 |                           |                |                  |                              |
| Motivo: P           | nomologação                |                           |                | *<br>*           |                              |
|                     |                            |                           |                |                  |                              |

### 7- Autoriza Recebimento

Nesta opção, o responsável pelo Proger poderá autorizar que uma máquina receba petições após às 17:30 h, horário final para o recebimento.

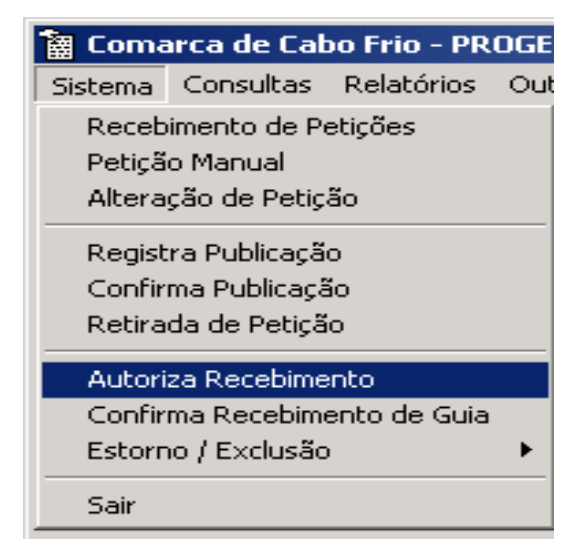

| 🖷, Autorização de Recebimento de Petição após o horário                    | ×                   |
|----------------------------------------------------------------------------|---------------------|
| Hora Limite: 17:13 Desautorizar os equipamentos não selecionados           | <u>G</u> ravar      |
| Equipamentos da Serventia                                                  | <u>M</u> arca Todos |
| Sel Equipamento Hora 🔺                                                     |                     |
| 🕨 🗖 Soi-oem - Tipst04                                                      | Desmarca Todos      |
| 🗖 🗖 0&M 11                                                                 |                     |
| soi-oem-1inst10                                                            |                     |
| Desenvolvimento Henrique                                                   |                     |
| soi - oem - 1inst07                                                        |                     |
|                                                                            |                     |
| soi-oem-pesp02                                                             |                     |
| soi-oem-pesp07                                                             |                     |
| Henrique                                                                   |                     |
| proger caxias                                                              |                     |
| Proger 2                                                                   |                     |
| 🗖 🗖 soi 🗸 🗸                                                                | <u>S</u> air        |
|                                                                            |                     |
| Selecione a máquina. Informe o horário final para a utilização do sistema. |                     |
|                                                                            |                     |

Uma vez lançados os dados, clique no botão "Gravar".

## 8- Confirma Recebimento

Nesta opção, o usuário cadastrará o recebimento da Guia de Remessa pelo cartório.

| 🗑 Coma                     | arca de Cal                                  | oo Frio - PR         | OGE | R - Protocolo  | Geral das   |
|----------------------------|----------------------------------------------|----------------------|-----|----------------|-------------|
| Sistema                    | Consultas                                    | Relatórios           | Ou  | tros Cadastros | Utilitários |
| Receb<br>Petiçã<br>Altera  | imento de Pi<br>o Manual<br>ção de Petiç     | etições<br>ão        |     |                |             |
| Regist<br>Confir<br>Retira | ra Publicaçã<br>ma Publicaçã<br>da de Petiçã | 0<br>io<br>0         |     | cle            |             |
| Autori                     | za Recebime<br>ma Recebime                   | into<br>ento de Guia |     |                |             |
| Estorn                     | no / Exclusão                                | )                    | •   |                |             |

Para confirmar o recebimento, Informe o número da Guia de Remessa e a matrícula do funcionário que a recebeu.

| D. Confirment                | ~ de Desekierente de Cuie              |                                 | ×             |
|------------------------------|----------------------------------------|---------------------------------|---------------|
| - Dados da Guia              | ia de Recebimento da Guia              |                                 |               |
| N 0 1 20                     | 009-000263                             | 17/11/2009                      | <u>G</u> rava |
| Num. Guia: [                 | Data Emissao:                          | Hora Emissao:                   |               |
|                              | tantório da 1ª Vara Cível de Cabo Frio |                                 |               |
| Informe o nº da Gula<br>+T∆R |                                        |                                 | ]             |
| TIAD.                        | Petições Relacio                       | nadas na Guia                   |               |
| Pet                          | ticao Processo CNJ                     | Processo Anexo                  | <u>S</u> air  |
| ▶ 2009-000                   | JU1443 0000005-72.2009.8.19.0011       | 1 2009.011.000005-1 Sem Anexo   |               |
|                              |                                        |                                 |               |
|                              |                                        | _                               |               |
|                              |                                        |                                 |               |
|                              |                                        |                                 |               |
|                              |                                        | l otal de Petições: J           |               |
| - Confirmação d              | do Recebimento                         |                                 |               |
| Data Recebime                | iento: 17/11/2009                      |                                 |               |
| I T                          |                                        |                                 |               |
| Recebido                     | p Por: 17931 Maria Eugenia d           | de Castro Borges                |               |
|                              |                                        | Ţ                               |               |
| Lota                         | ação:                                  |                                 |               |
| Observa                      | ação:                                  |                                 | $\mathbf{N}$  |
|                              |                                        |                                 |               |
|                              |                                        | Informe a matrícula do funcioná | arids e tecle |
|                              | venekimente de                         | 2                               |               |
| Guia pelo funcionár          |                                        | TAB. Ou, clique em              |               |
|                              | 110.                                   | Para que o sistema abra a tela  | ae            |
| L                            |                                        |                                 |               |

### 9- ESTORNO/EXCLUSÂO

|   | 🚡 Coma                     | irca de Cal                                  | oo Frio - PR        | OGE | R - Protocolo                | Geral das        | ¥ĕ |
|---|----------------------------|----------------------------------------------|---------------------|-----|------------------------------|------------------|----|
|   | Sistema                    | Consultas                                    | Relatórios          | Out | tros Cadastros               | Utilitários      | Α  |
|   | Receb<br>Petiçã<br>Altera  | imento de Po<br>o Manual<br>ção de Petiç     | etições<br>ão       |     |                              |                  |    |
|   | Regist<br>Confir<br>Retira | ra Publicaçã<br>ma Publicaçã<br>da de Petiçã | o<br>šo<br>jo       |     |                              |                  |    |
|   | Autori<br>Confir           | za Recebime<br>ma Recebime                   | nto<br>ento de Guia |     |                              |                  |    |
| - | Estorn                     | io / Exclusão                                | )                   | •   | Exclusão de                  | Petição          | E  |
|   | Sair                       |                                              |                     |     | Estorno de F<br>Estorno de G | Petição<br>GRERJ |    |
|   |                            |                                              |                     |     | Exclusão de                  | Guias            |    |

### 9.1- Exclusão de petição

Utilize esta opção para excluir petição cadastrada incorretamente que não foi entregue no Cartório. Vide tela abaixo:

| 🖷, Exclusão de Petição                                                                                                    | ×                                                      |
|----------------------------------------------------------------------------------------------------|--------------------------------------------------------|
| Petição:       2009-00001471       Image: Data Recebimento:       18/11/2009 16:00:37         Destino:       Cartório da 1º Vara Cível Comarca de São João de Meriti         Processo:       0001242-12.2009.8.19.0054       PRIORIDADE IDOSO:         Juntada:       NÃO       Anexo:       Sem Anexo | <u>C</u> onfirma<br>Limpa Tela<br>Restaura<br>Exclusão |
| GRERJ Relacionadas           Múmero do GRERJ         Valor         Aituação                                                                                                    | Confirme<br>Sa a                                       |
| Informe a data da exclusão e o motivo.                                                                                                    |                                                        |
| Dados da Exclusão<br>Data:                                                                                                    |                                                        |
|                                                                                                    |                                                        |

### 9.2 - Estorno de Petição

Utilize esta função quando a Guia de Remessa definitiva já houver sido impressa. Esta opção permitirá que a petição encaminhada erroneamente seja devolvida para envio ao Cartório correto.

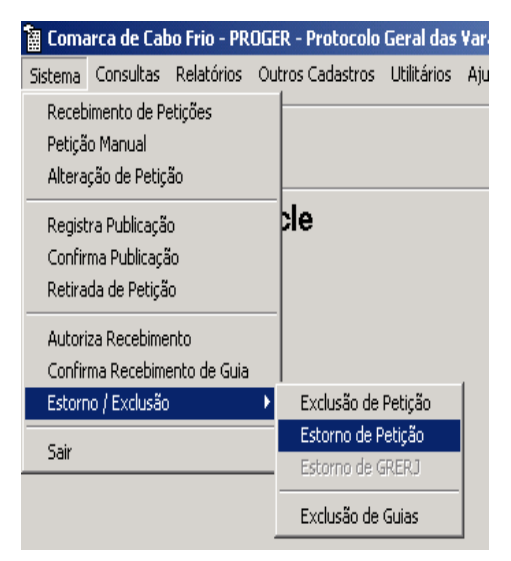

|             | Con<br>oper                                                                                                    | ıfirme a<br>ração.     |           |
|-------------|----------------------------------------------------------------------------------------------------|------------------------|-----------|
|             | 🖷, Estorno de Petição                                                                                               |                        | ×         |
|             | Número da Guia: 2009-000263 Data Emissão: 17/11/2009 Hora Emissão: 16                                               | :01:45                 | Confirma  |
|             | Destino: 404001 Cartório da 1ª Vara Cível de Cabo Frio                                                              | ?                      |           |
|             | Serventias Relacionadas na Guia                                                                                     |                        | mpa i eia |
|             | Venticar Serventia                                                                                                  |                        |           |
|             |                                                                                                    | -                      |           |
|             | Petições Relacionadas na Guia                                                                                       |                        | Sair      |
|             | Petição Recebimento Processo CNJ Processo Vinculado A                                                               | Anexos GF 🗕 —          |           |
|             | 2009-00001443   16/11/2009 13:45:54   0000005-72:2009.8.19.0011   2009.011.000005-1                                 | Sem t                  |           |
| Selecione a |                                                                                                    |                        |           |
| petição.    |                                                                                                    |                        |           |
|             |                                                                                                    |                        |           |
|             |                                                                                                    |                        |           |
|             | Situação: JENTREGA NAU CUNFIRMADA                                                                                   |                        |           |
|             | Num. Petição: 2009- Tipo de Registro: ESTORNO Data de estorno:                                                      |                        |           |
|             | Destino Atual:                                                                                                    | ?                      |           |
|             | Recebida por: Equipamento:                                                                                          |                        |           |
|             | Motivo:                                                                                                    | -                      |           |
|             |                                                                                                    | <b></b>                |           |
|             | Novo Destino:                                                                                                    | ?                      |           |
|             | Após informar a Petição que será estornada, preen<br>campos "Data do Estorno", "Motivo do Estorno" e "<br>Petição". | ncher os<br>Destino da |           |

Obs: Após o estorno, a petição será inserida em uma nova guia. Na guia originária, constará a informação de estorno.

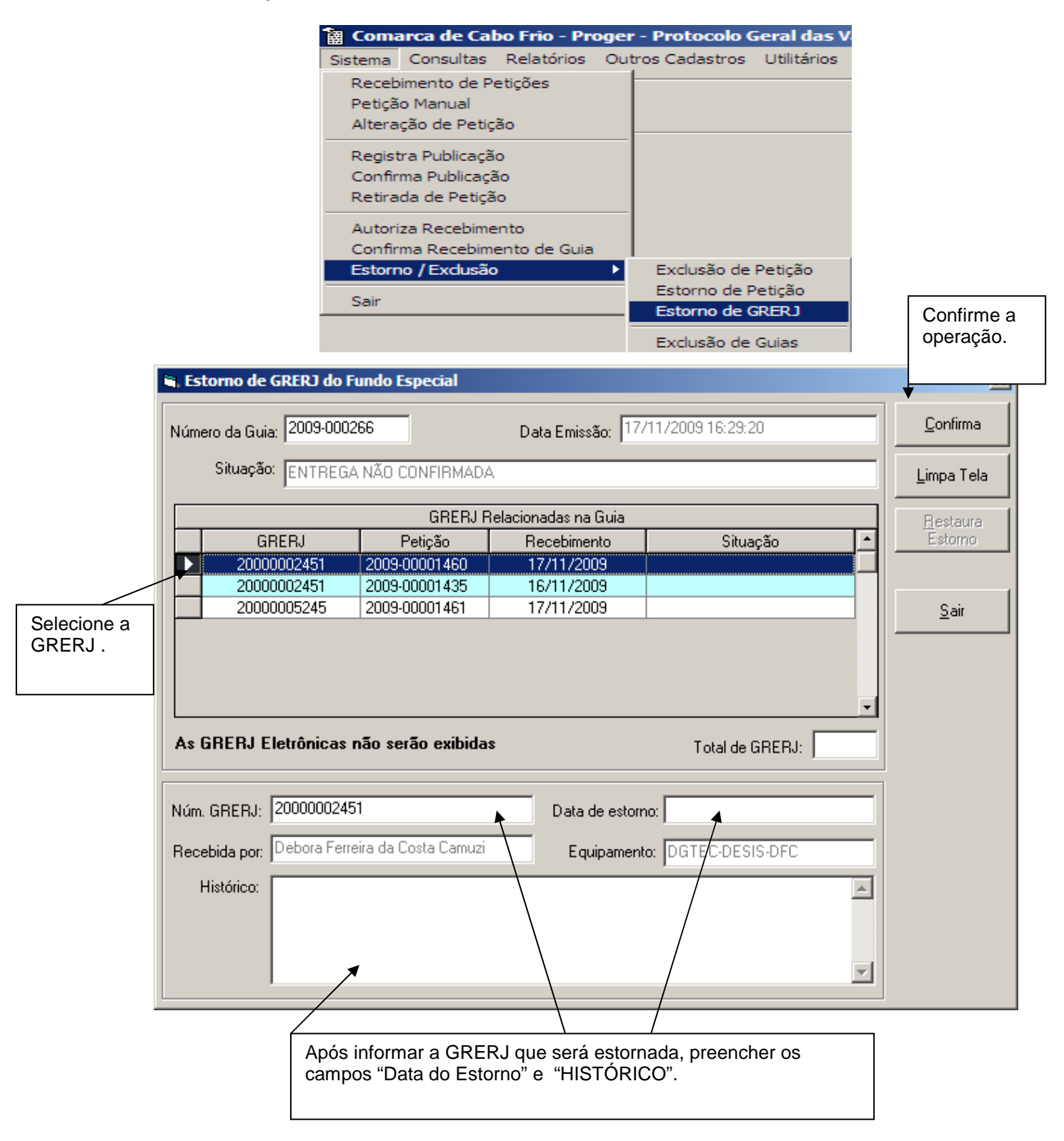

Obs: Após o estorno, a GRERJ será inserida em uma nova guia. Na guia originária, constará a informação de estorno.

### 9.3 – Exclusão de guias

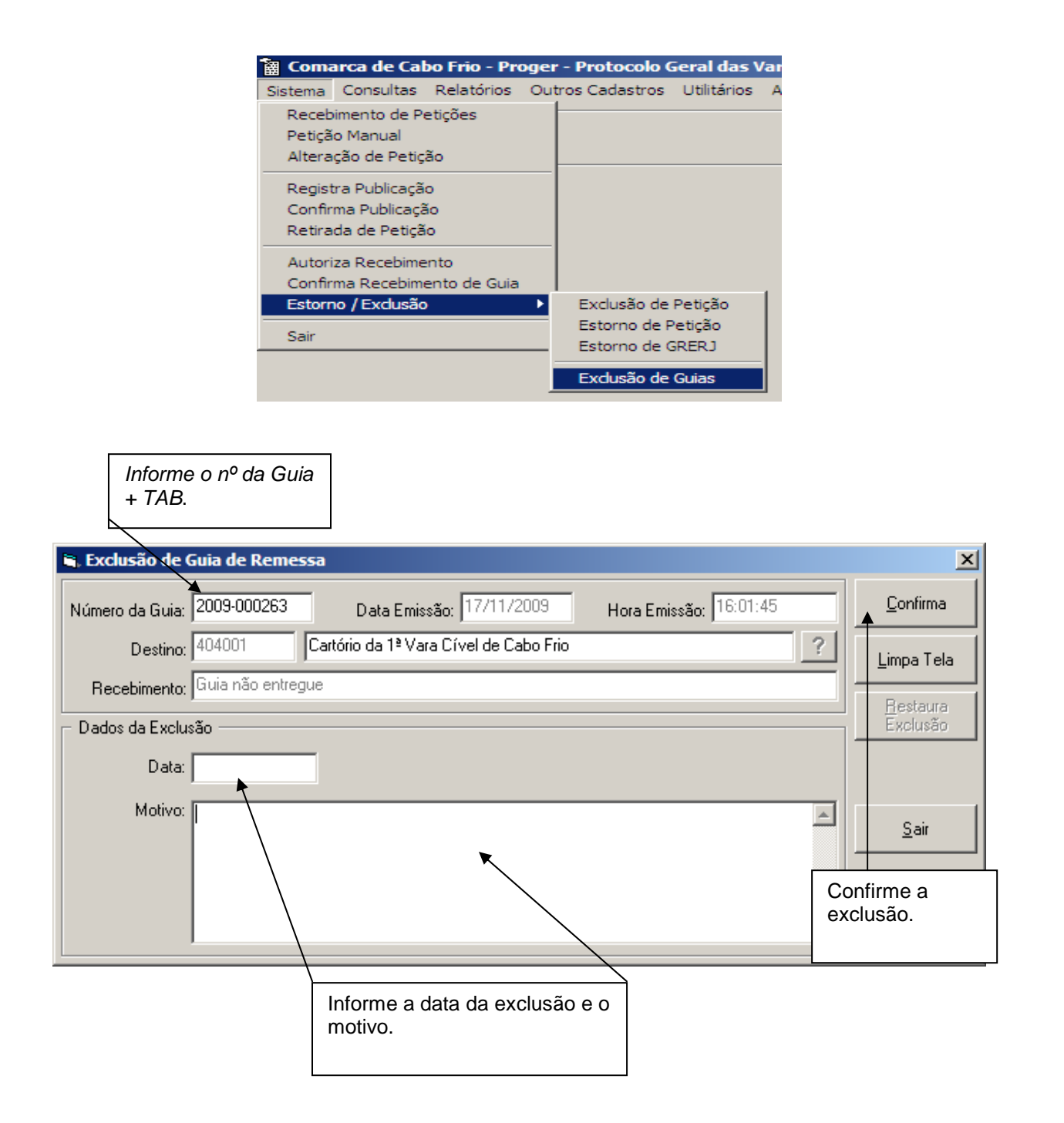

## II- Consulta Petições

Esta opção mostrará todas as informações relativas às petições recebidas, bem como as guias que já foram geradas e os estornos.

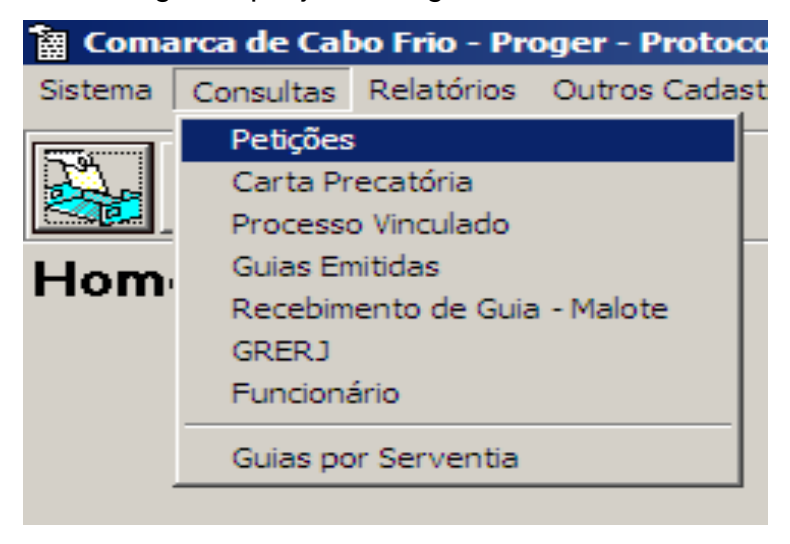

## 1- Petições

| - Dados da Petição:                                                                                                    | Informe o nº do protocolo<br>+TAB.                                                                               |
|----------------------------------------------------------------------------------------------------|----------------------------------------------------------------------------------------------------|
| Consulta Petição                                                                                                    | X                                                                                                    |
| Opções de Pesquisa     Pelo Número da Petição     Pelo Número do Relógio Manual                                                                                                    | 1462 Limpa Tela                                                                                                  |
| Dados da Petição       Quias Emitidas       Quiros Dados         Origem:       Proger - Protocolo Geral das Varas Comarca de Cabo Frio         Num. Relógio:       123456       Data Relógio:       17/11/2009         Num. Protocolo:       2009-00001462       Data Protocolo:       17/11/2009       H         Recebido por:       Mônica Modesto Rodrigues Araujo       Equipamento:       sepri-23 0         Última alteração:       17/11/2009 16:00:14 (modesto)       Equipto última alteração:       DGTEC-S         Num. Proc.:       0001242:12:2009.819:0054       Tombo:       Tombo:         Fipo Documento:       Petição comum       Num. Lote:       Petição Juntada:       NÃO         Motivo Exclusão:       MÃO       PRIORIDADE-PESSOA IDOSA-Lei nº 10.741/03;       SIM | Hora Relógio: 14:30<br>Hora Protocolo: 15:38:17<br>D1022007<br>SEPRI23<br>Anexo: Com Anexo<br>Rasura: Sem Rasura |
| Observação:<br>GRERJ Valor Si<br>Bestino Atual: Cartório da 1ª Vara Cível - Comarca de São João de Meriti                                                                                                    | ituação                                                                                                    |

O sistema exibirá as informações relativas aos dados da petição.

# 1.2- Guias Emitidas

| Opções de Pesquis                                                                                                    | Perquisa           |
|----------------------------------------------------------------------------------------------------|--------------------|
| Pelo Número do Pelição     Número da Petição: 2009-00000263                                                                                                    | <u>L</u> impa Tela |
| Dados da Petição Guias Emitidas Dutros Dados                                                                                                    | <u>S</u> air       |
| Destino da Petição                                                                                                    |                    |
| Serventia de Destino Situacao da Petição A                                                                                                    |                    |
| Dados da Guia         Num. Guia:       2009-000062         Data Emissão:       14/04/2009 16:36:07         Origem:       Protocolo Geral das Varas Comarca de Cabo Frio |                    |
| Data Recebimento: Recebida Por:                                                                                                    |                    |
| Situação: ENTREGA NÃO CONFIRMADA                                                                                                    |                    |
| Motivo Estorno:                                                                                                    |                    |

#### 1.3- Outros Dados

| Onstita Petiçau     |                  |         |                                 | Limpa Tela |
|---------------------|------------------|---------|---------------------------------|------------|
| Dela Númera         | de Dretenale     |         |                                 |            |
| C Pelo Número       | do Pológio Mare  |         | Número da Petição: 2003-0000002 | Sair       |
| ie i cio ivalicio   | do Helogio Mari  |         |                                 |            |
| Dados da Petição    | <u>G</u> uias Er | mitidas | Outros Dados                    |            |
| - Dados da Publicaç | ão —             |         |                                 |            |
| Expediente          | Publicação       | Fls. DO | Motivo                          |            |
| • 05/02/2003        | 05/02/2003       | 12      | Petição contendo ero material.  |            |
|                     |                  |         |                                 |            |
|                     |                  |         |                                 |            |
|                     |                  |         |                                 |            |
|                     |                  |         |                                 |            |
|                     |                  |         | ▶                               |            |
|                     |                  |         |                                 |            |
| - Dados da Retirada |                  |         |                                 |            |
| 1                   | OAB: I           | Nome:   |                                 |            |
| Advogado:           | RJ-094855        | ANTONIO |                                 |            |
| Data da Betirada:   | 05/02/2003       |         |                                 |            |
| bala as notidad.    |                  |         |                                 |            |
| Motivo:             | Erro material    |         | <u> </u>                        |            |
|                     |                  |         |                                 |            |
|                     |                  |         | -                               |            |
|                     |                  |         |                                 |            |

Obs: Se a petição tiver sido recebida manualmente, selecione a opção "Pelo Número do Relógio Manual", informando o número do protocolo dado pelo relógio.

| 🗟 Consulta Petição                                                                                                    | ×            |
|----------------------------------------------------------------------------------------------------|--------------|
| Opções de Pesquisa<br>O Pelo Número da Petição<br>Número no Relógio: 123456                                                         | Pesquisa     |
|                                                                                                    |              |
| Dados da Petição Guias Emitidas Outros Dados                                                                                        | <u>S</u> air |
| Origem: Proger - Protocolo Geral das Varas Comarca de Cabo Frio                                                                     |              |
| Num. Relógio:         123456         Data Relógio:         30/07/2009         Hora Relógio:         12:23         I                 |              |
| Num. Protocolo:         2009-00000827         Data Protocolo:         30/07/2009         Hora Protocolo:         16:33:27         I |              |
| Recebido por: Debora Ferreira da Costa Camuzi Equipamento: DEBORA                                                                   |              |
| Última alteração: Equipto última alteração:                                                                                         |              |
| Num. Proc.:         0000002-27.2005.8.19.0054 (2005.054.000001-1)         Tombo:         Anexo:         Sem Anexo                   |              |
| Tipo Documento: Petição comum Num. Lote: Rasura: Sem Rasura                                                                         |              |
| Petição Juntada: NÃO PRIORIDADE-PESSOA IDOSA-Lei nº 10.741/03: NÃO                                                                  |              |
| Motivo Exclusão:                                                                                                    |              |
| Observação:                                                                                                    |              |
| GRERJ Valor Situação A                                                                                                    |              |
|                                                                                                    |              |
| Destino Atual: Cartório da 1ª Vara Criminal - Comarca de São João de Meriti GUIA EMITIDA                                            |              |

## 2- Consulta Processo Vinculado

Esta opção possibilita a verificação do número do protocolo.

O sistema exibirá a tela a seguir:

| , Consulta Processo Vinculado |                         |                |                             |                            |
|-------------------------------|-------------------------|----------------|-----------------------------|----------------------------|
| Opções de Pesquisa            |                         |                |                             | <u>P</u> esquisa           |
| Processo 1ª instância         | ○ Processo 2ª instância | O Processo VEP | 7/e-VEP                     | <u>L</u> impa Tela         |
| Número do Processo Vinculado: | 2009.8.19.0011          |                | Informe o númo<br>processo. | <u>Seleciona</u><br>ero do |
|                               | Petições Relacionadas   |                |                             |                            |
| Petição Recebimento           | Anexo Destino           |                | <u> </u>                    |                            |
|                               |                         |                |                             |                            |
| •                             |                         |                |                             | <u>5</u> air               |

Após informar o número do processo que consta na petição, clique no botão "Pesquisa". O sistema trará a relação de protocolos recebidos. Selecione a linha da petição desejada para a consulta e clique no botão "Seleciona" .O sistema exibirá tela com os dados da mesma.

## 3- Consulta Guias Emitidas

Esta opção permite a consulta dos dados relativos as Guias de Remessa emitidas *definitivamente.* 

| Consulta Guia de Remessa                                                                            | ×                  |
|----------------------------------------------------------------------------------------------------|--------------------|
| ₩um. Guia: 2009-000263 Data Emissão: 17/11/2009 Hora Emissão: 16:01:45 Lote:                        | <u>P</u> esquisa   |
| Informe o nº da                                                                                     | <u>L</u> impa Tela |
|                                                                                                    | <u>S</u> air       |
|                                                                                                    |                    |
| Petições Relacionadas na Guia                                                                       |                    |
| Peticao Recebimento Processo CNJ Processo Vinculado Anexos GRER.                                    |                    |
| ▶ 2009-00001443   16/11/2009 13:45:54   0000005-72.2009.8.19.0011   2009.011.000005-1   Não   Não _ |                    |
| O sistema trará todas as petições relacionadas                                                      |                    |
|                                                                                                    |                    |
| Total de Petições: 1                                                                                |                    |

### 3.1- Consulta Guias Emitidas – Malote

|                  |                   | <b>B</b> , C      | onsulta Recebim      | ento da Guia                  |                   |                      |     | ×                |
|------------------|-------------------|-------------------|----------------------|-------------------------------|-------------------|----------------------|-----|------------------|
|                  |                   | - Dao<br>►<br>Num | n. Guia: 2009-0002   | 57 Data Emissão: 1            | 3/11/2009 Ho      | ra Emissão: 16:57:29 | -   | <u>C</u> onsulta |
| Inform<br>da Gui | e o n⁰<br>ia      | D                 | estino: Diretoria do | o Forum de São João de Meriti |                   |                      |     | Limpar Tela      |
| +TAB             |                   |                   |                      |                               |                   |                      |     |                  |
|                  |                   | <b></b>           |                      | Serventias Relacio            | nadas na Guia     |                      |     | C                |
|                  |                   |                   | Verificar Serventia  | - 18Mara Cóval                |                   |                      | -   | <u></u> ar       |
|                  | X                 |                   |                      | a 1ª Vara Civel               |                   |                      | -11 |                  |
|                  | -                 |                   |                      |                               |                   |                      |     |                  |
|                  | Ó siste           | ma t              | rará todas           |                               |                   |                      |     |                  |
|                  | as peti           | ções              |                      |                               |                   |                      | -   |                  |
|                  | relacio           | nada              | s a guia de          |                               | Tot               | al de Serventias: 1  |     |                  |
|                  | malote            |                   | 0                    |                               |                   |                      |     |                  |
|                  |                   |                   |                      | Paticões Balacior             | adao na Guia      |                      |     |                  |
| 1                |                   |                   | Peticao              | Processo CNJ                  | Processo          | Anexo                | -   |                  |
|                  |                   |                   | 2009-00001423        | 0001305-37,2009.8.19.0054     | 2009.054.001333-6 | Sem Anexo            |     |                  |
|                  |                   |                   | 2009-00001424        | 0001305-37.2009.8.19.0054     | 2009.054.001333-6 | Sem Anexo            |     |                  |
|                  |                   |                   | 2009-00001425        | 0001305-37.2009.8.19.0054     | 2009.054.001333-6 | Sem Anexo            |     |                  |
|                  |                   |                   | 2009-00001426        | 0001305-37.2009.8.19.0054     | 2009.054.001333-6 | Sem Anexo            |     |                  |
|                  |                   |                   |                      |                               |                   |                      | -   |                  |
|                  |                   |                   |                      |                               |                   | <u>)</u>             |     |                  |
|                  |                   |                   |                      |                               | т                 | otal de Petições: 6  |     |                  |
|                  |                   | Cor               | nfirmação do Receb   | imento                        |                   |                      |     |                  |
|                  |                   | Data              | a Recebimento: 16    | /11/2009                      |                   |                      |     |                  |
| A tel            | la mostra         | ira               | Recebido Por: 0      | 10000014814 Cleber Azevedo    | da Silva          |                      |     |                  |
| se a<br>rece     | guia foi<br>bida. |                   | Lotação: DG          | TEC - SERVICO DE SUPORTE      | ADMINISTRATIVO    |                      |     |                  |
|                  |                   |                   |                      |                               |                   |                      |     |                  |

## 4- Consulta GRERJ

Permite a consulta de todos os Grerj's vinculado a uma petição

|             | . Cor                      | nsulta GRERJ |              |                           |                   |                                        | ×                  |
|-------------|----------------------------|--------------|--------------|---------------------------|-------------------|----------------------------------------|--------------------|
| da GRERJ+   | Nº do GRERJ: 1101989010058 |              |              |                           |                   |                                        |                    |
| Botão       |                            | ,            |              |                           |                   |                                        | <u>L</u> impa Tela |
| pesquisar   |                            |              |              |                           |                   |                                        |                    |
| pooquioui — |                            |              |              | Dados da F                | Pesquisa          |                                        | <u>S</u> air       |
|             |                            | Valor        | Petição      | Processo CNJ              | Processo          | Situação 🔺                             |                    |
|             |                            | R\$ 16,24    | 200900001342 | 0001242-12.2009.8.19.0054 | 2009.054.001280-0 | GRERJ Eletrônica: GRERJ utilizada 📃    |                    |
|             |                            | R\$ 16,24    | 200900001373 | 0001242-12.2009.8.19.0054 | 2009.054.001280-0 | GRERJ Eletrônica: GRERJ já foi utiliza |                    |
|             | <u>ار</u>                  |              |              |                           |                   | ۲<br>۲                                 |                    |

Apos o sistema mostrara os dados da GRERJ pesquisada, com o Nº. da petição.

## 5- Consulta Funcionário

Permite a consulta de petição pela matricula ou nome do funcionário.

| Digite a matr.            | 🖷 Consulta Funcior                                                                 | nário               |                  |                                                 | ×          |
|---------------------------|------------------------------------------------------------------------------------|---------------------|------------------|-------------------------------------------------|------------|
| Ou nome do<br>funcionário | Du nome do<br>uncionário Matrícula: 099277329 Patricia Cristina de Pinho Tavares ? |                     |                  |                                                 |            |
|                           | Data Início: 01/01/                                                                | /2005 Data Fina     | 12/01/2006       |                                                 | Limpa Tela |
|                           |                                                                                    |                     |                  |                                                 | Sair       |
|                           |                                                                                    |                     | Petições Relacio | nadas                                           |            |
| Informe o                 | Petição                                                                            | Recebimento         | Equipamento      | Destino                                         |            |
| período para a            | 2005-00000230                                                                      | 22/06/2005 16:56:11 | DGTEC-SEPRI08    | PROGER - Protocolo Geral das Varas de Cabo Frio |            |
| pesquisa.                 | 2005-00000235                                                                      | 23/06/2005 11:04:32 | DGTEC-SEPRI08    | Cartório da 1ª Vara Cível de São João de Meriti |            |
| • •                       | 2005-00000236                                                                      | 23/06/2005 11:05:13 | DGTEC-SEPRI08    | Cartório da 1ª Vara Cível de São João de Meriti |            |
|                           | 2005-00000237                                                                      | 23/06/2005 11:05:58 | DGTEC-SEPRI08    | Cartório da 1ª Vara Cível de São João de Meriti |            |
|                           | 2005-00000238                                                                      | 23/06/2005 11:09:56 | DGTEC-SEPRI23    | Cartório da 1ª Vara Cível de São João de Meriti |            |
|                           | 2005-00000240                                                                      | 23/06/2005 11:11:22 | DGTEC-SEPRI08    | Cartório da 2ª Vara Civel de Cabo Frio          |            |
|                           | 2005-00000242                                                                      | 23/06/2005 11:53:34 | DGTEC-SEPRI08    | Cartório da 3ª Vara de Familia de Volta Redonda |            |
|                           | 2005-00000243                                                                      | 23/06/2005 11:56:18 | DGTEC-SEPRI08    | Cartório da 1ª Vara Civel de Cabo Frio          |            |
|                           | 2005-00000244                                                                      | 23/06/2005 14:12:35 | SOI-DTEC-TREI03  | Retirada. Motivo: Retirada de petição do PRGER  |            |
|                           | 2005-00000245                                                                      | 23/06/2005 14:13:23 | DGTEC-SEPRI08    | PROGER - Protocolo Geral das Varas de Cabo Frio |            |
|                           | 2005-00000246                                                                      | 23/06/2005 14:13:56 | DGTEC-SEPRI08    | PROGER - Protocolo Geral das Varas de Cabo Frio |            |
|                           | 2005-00000263                                                                      | 23/06/2005 16:06:17 | DGTEC-SEPRI08    | Cartório da 2ª Vara Civel de Cabo Frio          |            |
|                           | 2005-00000275                                                                      | 27/06/2005 12:17:08 | DGTEC-SEPRIO8    | Cartório da Vara Criminal de Cabo Frio          |            |

O sistema mostrara as petições recebidas no período, equipamento e destino.

## 6- Guias por Serventia

Permite a consulta de todas as Guias de Remessa que foram geradas por Cartório.

| Consultas Guias Guias Data Início: 01/01<br>Serventia: 4040 | Emitidas por<br>1/2002 | Serventia<br>Data Final:<br>o da 1 Vara C | 17/02/2003 🔺                | Informe o<br>período da<br>pesquisa. |                        | Pesquisa<br>Limpa Tela                    |
|-------------------------------------------------------------|------------------------|-------------------------------------------|-----------------------------|--------------------------------------|------------------------|-------------------------------------------|
|                                                             |                        | Gui                                       | as Relacionadas             |                                      |                        | 1                                         |
| Guia                                                        | Data Emissão           | Hora Emis                                 | Situ                        | ação                                 | <u> </u>               | <u>S</u> air                              |
| 2002-000008                                                 | 23/09/2002             | 14:48:53                                  | Receb.: 24/09/2002 - Bruno  | Ferreira Maceió                      |                        |                                           |
| 2002-000010                                                 | 08/10/2002             | 15:41:38                                  | Receb.: 08/10/2002 - Emilso | on de Lima Cardoso                   |                        |                                           |
| Selecione a<br>Serventia.                                   |                        |                                           |                             |                                      | Final<br>clica<br>"Pes | ize a operação<br>ndo no botão<br>quisa". |
|                                                             |                        |                                           |                             |                                      | -                      |                                           |

## III - Relatórios

### 1- Relatório de Guias de Petições

Utilizado para impressão das Guias de Remessa. As guias para conferência poderão ser geradas indiscriminadamente. A opção "Guia Definitiva" irá gerar um número para a Guia. Para reimpressão utilize a opção "Reemissão de Guias". O sistema traz como *default* a impressão para conferência.

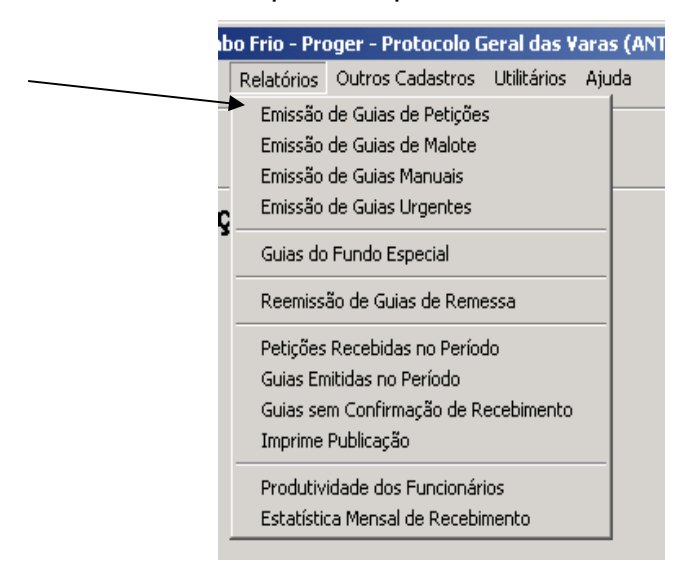

O sistema mostrará as guias que não foram emitidas definitivamente

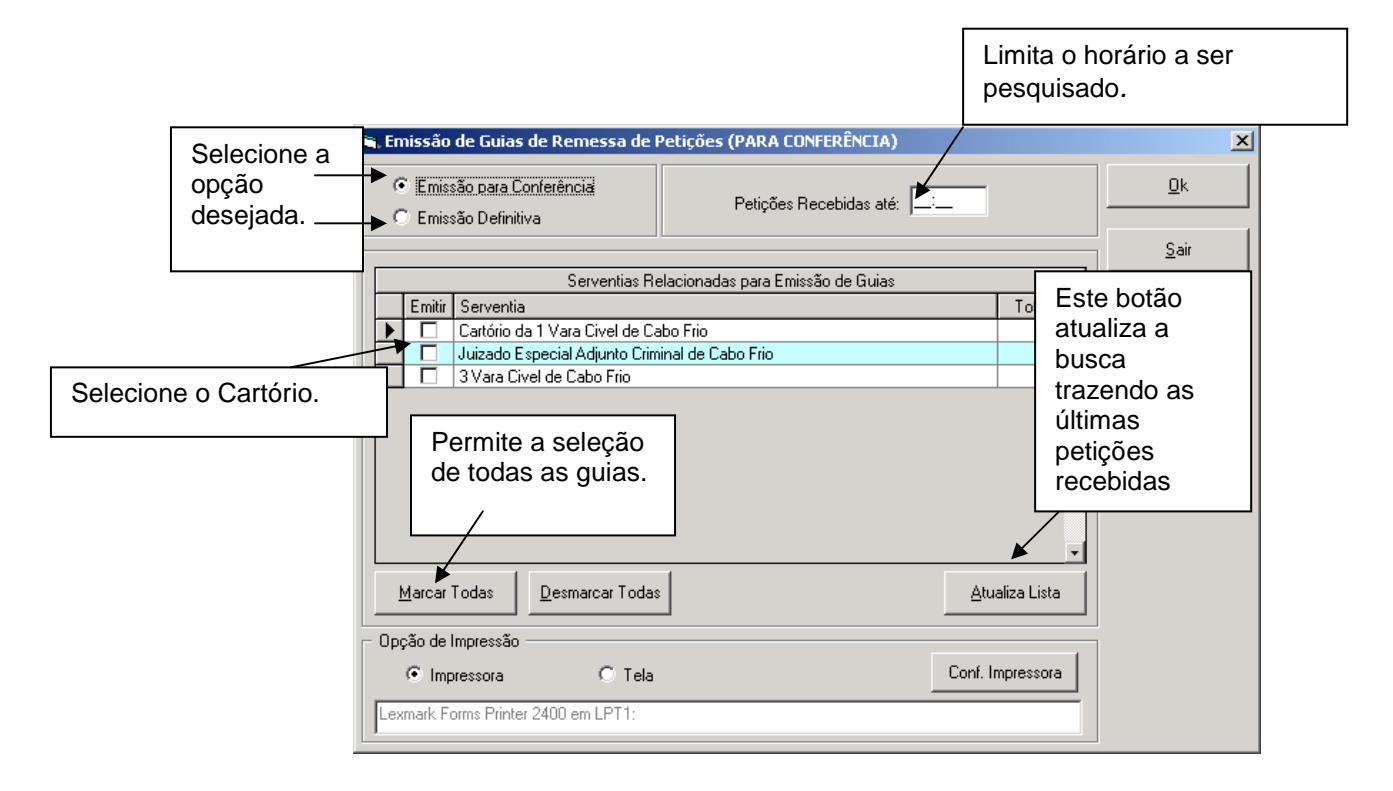

## 2- Emissão de Guias por Malote

Permite a impressão das Guias de Remessas com as petições oriundas de outras Comarcas, enviadas por malote.

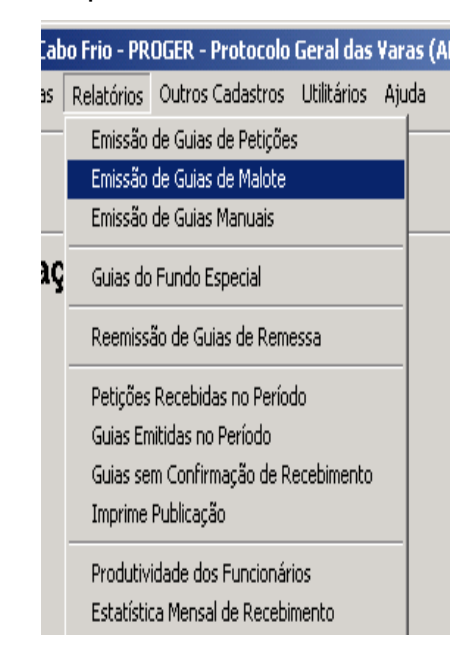

| 🖷 Emissão de Guias de Remessa por Malote (PARA CONFERÊNCIA)                 | ×            |
|-----------------------------------------------------------------------------|--------------|
| Emissão para Conferência     Emissão Definitiva     Petições Recebidas até: | <u>k</u>     |
|                                                                             | <u>S</u> air |
| Serventias Relacionadas para Emissão de Guias                               |              |
| Emitir Serventia Total                                                      | 1            |
| Diretoria do Forum de Santo Antônio de Pádua 1_                             |              |
|                                                                             |              |
|                                                                             |              |
|                                                                             |              |
|                                                                             |              |
|                                                                             |              |
|                                                                             |              |
|                                                                             |              |
|                                                                             |              |
| <u> </u>                                                                    | 1            |
| Marcar Todas Desmarcar Todas Atualiza Lista                                 |              |
|                                                                             | 1            |
| C Opção de Impressão                                                        |              |
| Impressora O Tela     Conf. Impressora                                      |              |
|                                                                             | ,            |
| Lexmark Forms Printer 2400 em LPT1:                                         |              |
|                                                                             | ·            |

## 3- Emissão de Guias de Petições Manuais

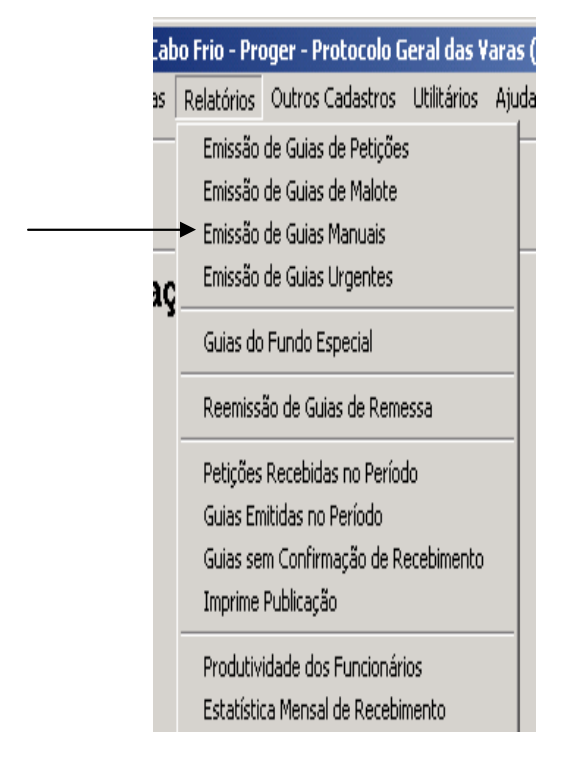

Permite a impressão das Guias recebidas manualmente.

|                                        | de Guias de Remessa Manual (PARA CONFERI                          | ENCIA)              |
|----------------------------------------|-------------------------------------------------------------------|---------------------|
| <ul> <li>Emis</li> <li>Emis</li> </ul> | são para Conferência<br>são Definitiva Petições Re                | ecebidas até:       |
|                                        | )[                                                                | <u>S</u> air        |
|                                        | Serventias Relacionadas para Emiss                                | ão de Guias         |
| Emitir                                 | Serventia                                                         | Total 🔺             |
|                                        | Cartório da Vara de Familia e da Infancia e da Juven              | tude de Cabo Frio 1 |
|                                        | Cartório da Vara Criminal de Cabo Frio                            | 1                   |
|                                        | Cartório da 3ª Vara Civel de Cabo Frio                            | 1                   |
|                                        |                                                                   |                     |
|                                        |                                                                   |                     |
|                                        |                                                                   |                     |
|                                        |                                                                   |                     |
|                                        |                                                                   |                     |
|                                        |                                                                   |                     |
|                                        |                                                                   | <b>_</b> _          |
| Marcar                                 | Todas Desmarcar Todas                                             | Atualiza Lista      |
|                                        |                                                                   |                     |
|                                        | Improve a                                                         |                     |
| Opção de                               | impiessau                                                         |                     |
| Opção de<br>Imp                        | pressora O Tela                                                   | Conf. Impressora    |
| Opção de<br>ⓒ Imp                      | pressora O Tela                                                   | Conf. Impressora    |
| Opção de<br>Imp<br>\\Soi-oem           | pressora O Tela<br>-pesp07\Epson Stylus COLOR 800 ESC/P 2 em Ne00 | Conf. Impressora    |

## 4- Guias de Remessa Urgentes

Permite a impressão das guias urgentes.

| o Frio - Pre | oger - Protocolo G   | ieral das ¥ | aras |
|--------------|----------------------|-------------|------|
| Relatórios   | Outros Cadastros     | Utilitários | Ajud |
| Emissão      | de Guias de Petiçõe: | s           | H    |
| Emissão      | de Guias de Malote   |             |      |
| Emissão      | de Guias Manuais     |             |      |
| Emissão      | de Guias Urgentes    |             |      |
| Guias do     | Fundo Especial       |             |      |
| Reemiss      | ão de Guias de Reme  | essa        |      |
| Petições     | Recebidas no Perío   | do          |      |
| Guias En     | nitidas no Período   |             |      |
| Guias se     | m Confirmação de R   | ecebimento  |      |
| Imprime      | Publicação           |             |      |
| Produtiv     | idade dos Funcionár  | ios         |      |
| Estatísti    | ca Mensal de Recebi  | mento       |      |

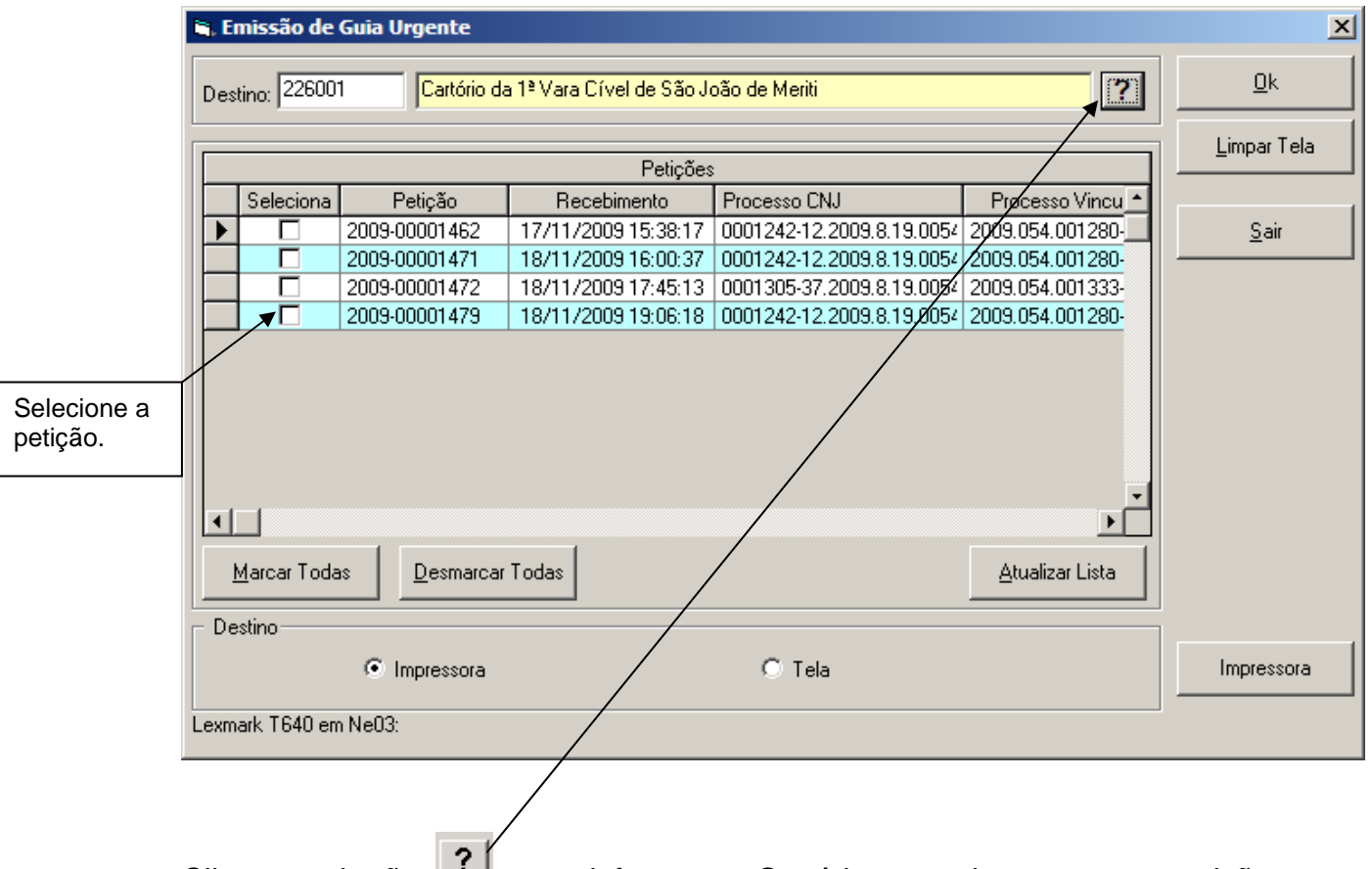

Clique no botão informar o Cartório a qual pertence a petição a ser encaminhada. O sistema mostrará as petições com guia em aberto.

## 5- Guias do Fundo Especial

Possibilita a impressão da guia a ser enviada para o Fundo Especial com as GRERJ's recebidas.

Obs: As guias de remessa com destino Outros Estados, em geral, serão emitidas na guia do Fundo Especial.

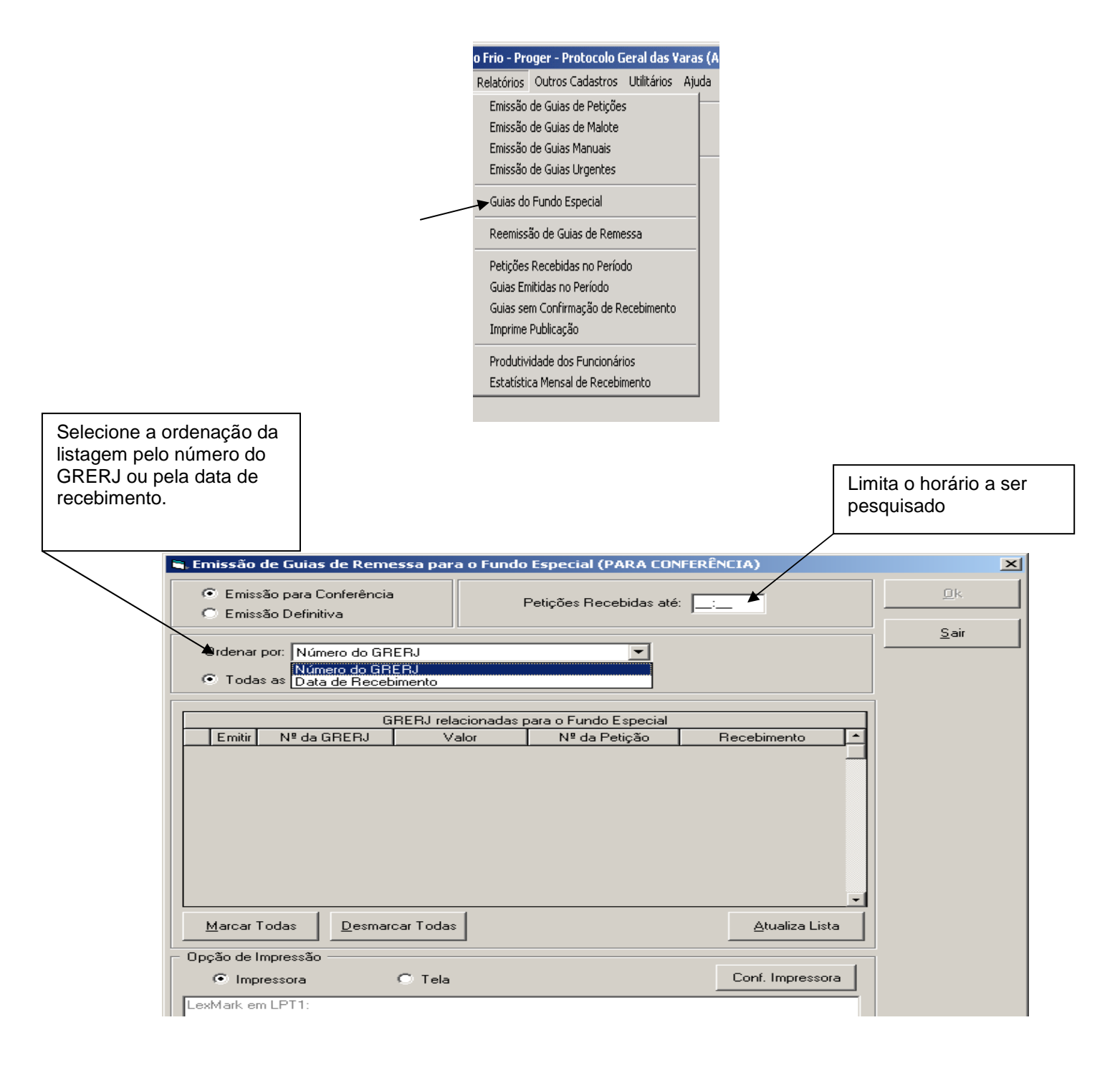

## 6- Reemissão de Guias de Remessa

Permite a reimpressão de Guia de Remessa Definitiva.

| bo Fri            | io - Pre                                   | oger - Protocolo G                                                                  | ieral das ¥      | aras ( |
|-------------------|--------------------------------------------|-------------------------------------------------------------------------------------|------------------|--------|
| Rela              | atórios                                    | Outros Cadastros                                                                    | Utilitários      | Ajuda  |
| E                 | Emissão<br>Emissão<br>Emissão<br>Emissão   | de Guias de Petiçõe:<br>de Guias de Malote<br>de Guias Manuais<br>de Guias Urgentes | 5                |        |
| G<br>R            | Guias do<br>Reemiss                        | ) Fundo Especial<br>ão de Guias de Reme                                             | essa             | _      |
| P<br>G<br>G<br>II | Petições<br>Guias En<br>Guias se<br>mprime | Recebidas no Períod<br>nitidas no Período<br>m Confirmação de R<br>Publicação       | do<br>ecebimento |        |
| P                 | Produtiv<br>Estatísti                      | idade dos Funcionár<br>ca Mensal de Recebir                                         | ios<br>mento     |        |

| Emissão de Guias de Remessa<br>Num. Guia: 2003-000005 Data Emissão: 17/02/2003 Hora Emissão: 10:47:45           |                      |
|----------------------------------------------------------------------------------------------------|----------------------|
| Destino:       Cartório da 3 Vara Civel de Cabo Frio         Emitida Por:       Antonio Henriques de Lemos Neto | Finaliza a operação. |
| Corção de Impressão<br>Conf. Impressora<br>Lexmark Forms Printer 2400 em LPT1:                                  |                      |
| Digite o número da guia a ser reimpressa + TAB.                                                                 |                      |

### 7- Petições Recebidas no Período

Possibilita a impressão de listagem de petições recebidas no período informado.

| ab       | o Erio - Proger - Protocolo Geral das Varas (AN |
|----------|-------------------------------------------------|
| s        | Relatórios Outros Cadastros Utilitários Ajuda   |
|          | Emissão de Quies de Petisões                    |
|          | Emissão de Guias de Pelíções                    |
|          | Emissão de Guias Manuais                        |
| _        | Emissão de Guias Higentes                       |
| ١Ç       |                                                 |
|          | Guias do Fundo Especial                         |
|          | Reemissão de Guias de Remessa                   |
|          |                                                 |
|          | Petições Recebidas no Periodo                   |
|          | Guias Emitidas no Periodo                       |
|          | Guias sem Confirmação de Recebimento            |
|          | Imprime Publicação                              |
|          | Produtividade dos Funcionários                  |
|          | Estatística Mensal de Recebimento               |
|          |                                                 |
| recebida | s no período                                    |
|          |                                                 |

| Data Início: Data Fina              | Digite o período pretendido. |
|-------------------------------------|------------------------------|
| Serventia:                          | ?                            |
| Opção de Impressão                  | Conf. Impressora             |
| Lexmark Forms Printer 2400 em LPT1: |                              |

## 8- Guias Emitidas no Período

Possibilita a impressão de relatório contendo as Guias de Remessas emitidas no período desejado.

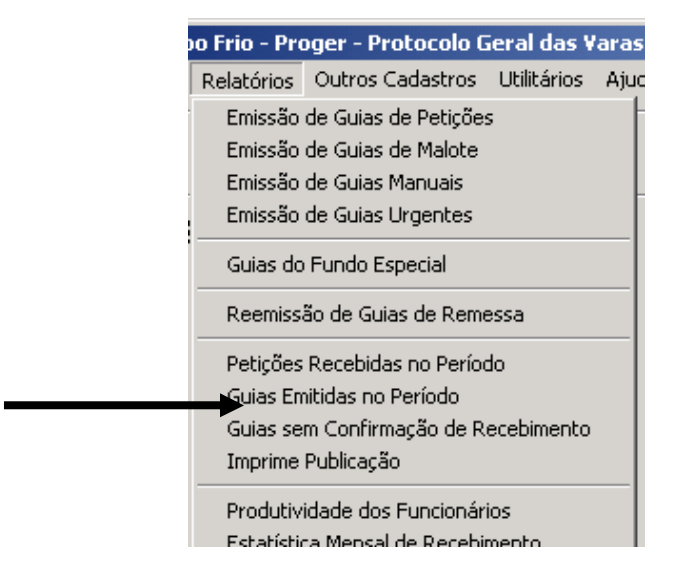

| 🖷. Guias Emitidas no Período        | X                          |  |
|-------------------------------------|----------------------------|--|
| Data Início: Data Final:            | Digite o período desejado. |  |
| Serventia:                          | Limpa Tela                 |  |
| - Opção de Impressão                | Conf Impressora            |  |
| Lexmark Forms Printer 2400 em LPT1: |                            |  |

## 9- Guias sem Confirmação de Recebimento

Permite emissão de relatório das Guias que foram impressas, entregues e devolvidas pelos Cartórios, mas que não tiveram a confirmação de entrega no sistema.

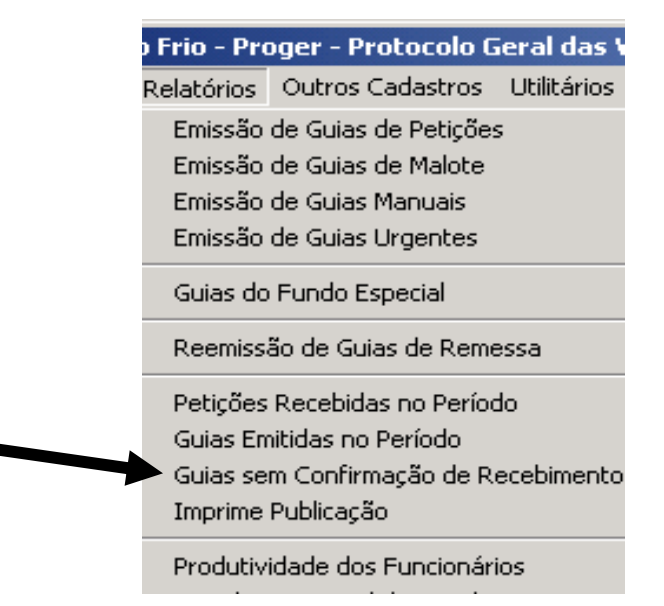

| 🐃 Guias sem confirmação de recebimento | ×                  |
|----------------------------------------|--------------------|
| Serventia:                             | <u>P</u> esquisa   |
|                                        | <u>L</u> impa Tela |
| Opção de Impressão                     |                    |
| Impressora C Tela     Conf. Impressora |                    |
| Lexmark Forms Printer 2400 em LPT1:    | <u>S</u> air       |
| Selecione o Cartório desejado.         |                    |

## **10- Produtividade dos Funcionários**

Este relatório trará a produtividade do funcionário do Proger no período informado.

| bo Frio - I                          | Proger - Protocolo (                                                                           | Geral das V       | aras |  |
|--------------------------------------|------------------------------------------------------------------------------------------------|-------------------|------|--|
| Relatório                            | s Outros Cadastros                                                                             | Utilitários       | Aju  |  |
| Emissa<br>Emissa<br>Emissa<br>Emissa | ão de Guias de Petiçõe<br>ão de Guias de Malote<br>ão de Guias Manuais<br>ão de Guias Urgentes | s                 |      |  |
| Guias<br>Reemi                       | Guias do Fundo Especial<br>Reemissão de Guias de Remessa                                       |                   |      |  |
| Petiçõ<br>Guias<br>Guias<br>Imprin   | es Recebidas no Perío<br>Emitidas no Período<br>sem Confirmação de R<br>ne Publicação          | do<br>.ecebimento |      |  |
| Produ<br>Estatí:                     | tividade dos Funcionár<br>stica Mensal de Recebi                                               | ios<br>mento      |      |  |

| 🐂 Produtividade dos Funcionários                | X                                           |
|-------------------------------------------------|---------------------------------------------|
| Data Início: 18/01/2003 Data Final: 18/02/2     | Digite o período desejado.                  |
| Contabilização Diária     Contabilização Diária | Contabilização Mensal                       |
| Opção de Impressão     O Tela                   | Selecione a opção adequada para a pesquisa. |
| Lexmark Forms Printer 2400 em LPT1:             | <u>S</u> air                                |

## 11- Estatística Mensal de Recebimento

Possibilita relatório contendo a quantidade de petições recebidas pelo setor.

| oo Frio - Pre                 | oger - Protocolo G   | ieral das ¥ | aras |
|-------------------------------|----------------------|-------------|------|
| Relatórios                    | Outros Cadastros     | Utilitários | Ajuc |
| Emissão                       | de Guias de Petições | 5           | - F  |
| Emissão                       | de Guias de Malote   |             |      |
| Emissão                       | de Guias Manuais     |             |      |
| Emissão                       | de Guias Urgentes    |             |      |
| Guias do                      | ) Fundo Especial     |             |      |
| Reemissão de Guias de Remessa |                      |             |      |
| Petições Recebidas no Período |                      |             |      |
| Guias En                      | nitidas no Período   |             |      |
| Guias se                      | m Confirmação de Ri  | ecebimento  |      |
| Imprime                       | Publicação           |             |      |
| Produtiv                      | idade dos Funcionári | os          |      |
| Estatísti                     | ca Mensal de Recebir | mento       |      |

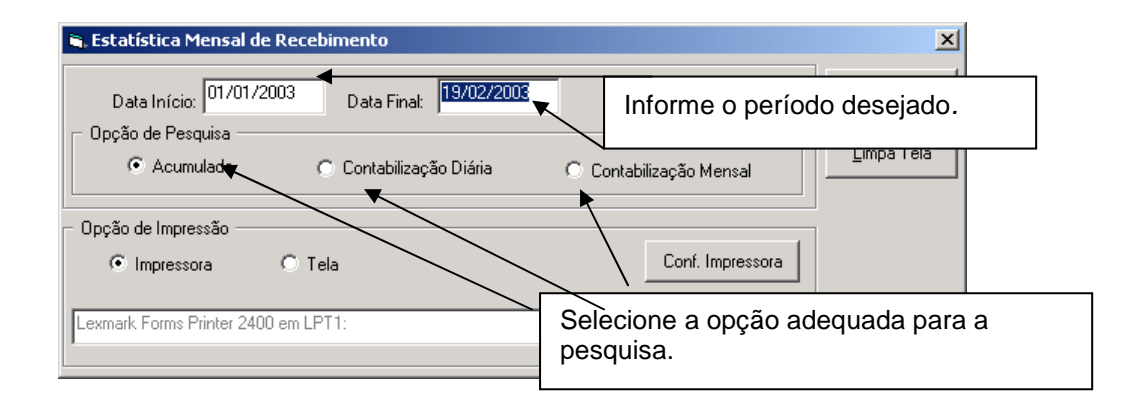

## **IV-OUTROS CADASTROS**

### 1- Equipamentos

Possibilita a seleção de funções de um determinado computador, quais sejam: somente destinado à consulta ou destinado à autenticação e emissão de relatórios.

|                          | DGER - Protocolo | Gera   |
|--------------------------|------------------|--------|
|                          | Outros Cadastros | Utilit |
|                          | Dados do Progei  |        |
|                          | Funcionários     |        |
|                          | Equipamentos     |        |
| Controle de Equipamentos |                  |        |

| 🔌 Con     | trole de Equipamentos                                                                 |               |                |                                                      |                     |                   |                | ×                   |       |
|-----------|---------------------------------------------------------------------------------------|---------------|----------------|------------------------------------------------------|---------------------|-------------------|----------------|---------------------|-------|
|           |                                                                                       |               | Equipamento    | os Cadastrados                                       |                     |                   |                | Novo                |       |
| E         | xc Nome                                                                               | Descrição     | do Equipament  | 0                                                    |                     | Autentica         | Consulta 🔺     |                     |       |
|           | SOI-DEM-1INST04                                                                       | Soi - oem -   | 1inst04        |                                                      |                     | <b>V</b>          | <b>V</b>       | <u>G</u> ravar      |       |
|           | SOI-DEM-1INST11                                                                       | 0&M 11        |                |                                                      |                     |                   |                |                     |       |
|           | SOI-DEM-1INST10                                                                       | soi-oem-1in   | st10           |                                                      |                     | <b>T</b>          | V              | <u>E</u> xcluir     |       |
|           | SOI-DES-1INST-1                                                                       | Desenvolvi    | mento - Henriq | ue                                                   |                     | V                 | V              |                     |       |
|           | SOI-DEM-1INST07                                                                       | soi - oem - 1 | linst07        |                                                      |                     | V                 |                |                     |       |
|           | SOI-DEM-1INST09                                                                       | fff           |                |                                                      |                     |                   | 1              |                     |       |
|           | SOI-DEM-PESP02                                                                        | soi-oem-pes   | :p02           |                                                      |                     | 4                 |                |                     |       |
|           |                                                                                       |               | -07            |                                                      |                     |                   |                |                     |       |
| Nome<br>I | : de Rede:<br>Desclição:<br>ções de Uso<br>Permitir Autenticação<br>Permitir Consulta | de Document   | 0              | Porta da Impre <del>silora</del><br>C LPT1<br>C LPT2 | de Autenticiçã      | ю<br>СОМ1<br>СОМ2 | /              | Assinale a<br>LPT1. | opção |
|           | Selecione a<br>máquina qu<br>pretende<br>cadastrar.                                   | e             |                |                                                      | ,<br>Assin<br>prete | nale as<br>ndidas | s funçõo<br>s. | es                  |       |

## 2- Cadastro de Funcionários

Destina-se ao cadastramento dos funcionários do setor, inclusive de seu cargo e função.

| ger - Protocolo Geral das Varas (                                                       |              |
|-----------------------------------------------------------------------------------------|--------------|
| Outros Cadastros Utilitários Ajuda                                                      |              |
| Dados da Serventia                                                                      |              |
| Funcionários                                                                            |              |
| Equipamentos                                                                            |              |
| Configuração das Serventias                                                             |              |
| 🖷, Funcionários da Serventia                                                            | ×            |
| Funcionário: MONICA MODESTO                                                             |              |
| Matrícula: Login:                                                                       | <u>S</u> air |
| Nome:                                                                                   |              |
| Cargo: Cargo:                                                                           | Novo         |
| Função:                                                                                 |              |
| Setores:                                                                                |              |
| Situação na serventia:     Image: Ativo       Situação do funcionário:     Image: Ativo |              |
| Final 2 Final 3 Final 4 Final 5                                                         |              |
|                                                                                         |              |
|                                                                                         |              |

Digite o nome do funcionário e clique em OK..

# **V-UTILITÁRIOS**

## 1- Alterar Senha

Permite a troca da senha do usuário.

|                      | Geral das Varas (ANTONI)                |
|----------------------|-----------------------------------------|
|                      | Utilitários Ajuda                       |
|                      | 🖌 Alterar Senha                         |
|                      | Mensagens<br>Editor de Mensagens        |
|                      | Utilização do Sistema                   |
| 4                    | Alteração de Senha                      |
|                      | Usuário: ANTONIOHLN<br>Senha Atual:     |
|                      | Nova Senha:<br>Confirmação:             |
| Finaliza a operação. |                                         |
|                      | <u>Ok</u> <u>C</u> ancelar <u>S</u> air |

O usuário informará a senha com a qual acessou o sistema, em seguida a nova senha. Por fim, dite novamente a senha.